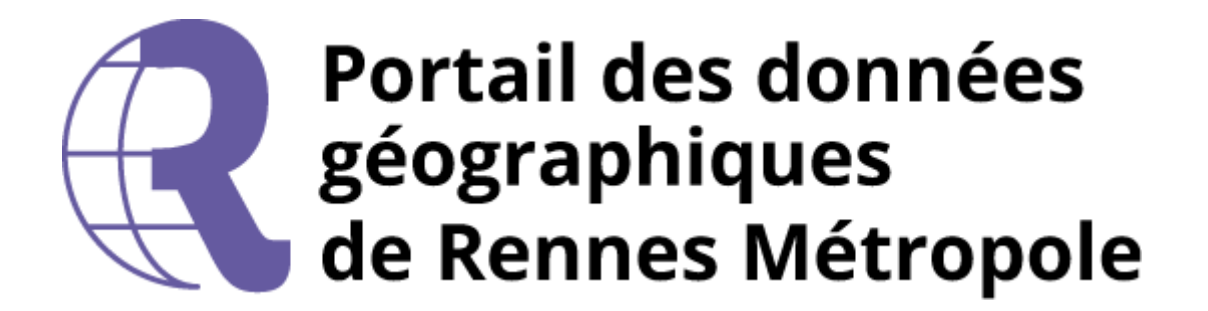

# Guide de prise en main rapide du Portail des données géographiques

https://portail.sig.rennesmetropole.fr

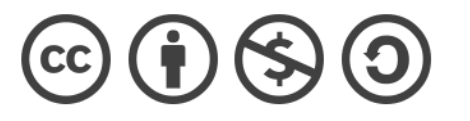

### **Table des matières**

| Glossaire                                                                  | 5                           |
|----------------------------------------------------------------------------|-----------------------------|
| Introduction                                                               | 7                           |
| En savoir plus sur la géomatique et les SIG                                | 8                           |
| L'empilement de couches, la base de la géomatique                          | 9                           |
| Configurations matérielles et logicielles                                  |                             |
| Accès via l'intranet ou l'extranet                                         | 11                          |
| Authentification                                                           |                             |
| L'interface du visualiseur                                                 | 13                          |
| Se localiser                                                               | 14                          |
| Charger un fond de plan référentiel                                        | 15                          |
| Charger une carte modèle thématique                                        |                             |
| Ajouter une couche individuelle                                            | 17                          |
| Accéder à la légende d'une couche                                          |                             |
| Masquer/afficher des couches                                               | 19                          |
| Créer un groupe de couches                                                 | 20                          |
| Supprimer une couche                                                       | 21                          |
| Changer l'ordre des couches                                                |                             |
| Appliquer de la transparence sur une couche                                | 23                          |
| Connaître la plage d'échelle d'affichage d'une couche                      | 24                          |
| Changer le style (la représentation) d'une couche                          | 25                          |
| Accéder à la fiche de métadonnées d'une couche depuis la liste des couches |                             |
| Modifier le nom des champs dans la table attributaire                      | 27                          |
| Interroger les données attributaires d'une seule couche                    |                             |
| Interroger les données attributaires des couches affichées                 |                             |
| Manipuler la table attributaire d'une couche dans Mapstore                 |                             |
| Version 3.05 – août 2024                                                   | Page <b>2</b> sur <b>58</b> |

| Ouvrir la table attributaire d'une couche                                                                       |    |
|----------------------------------------------------------------------------------------------------|----|
| Depuis la table attributaire, sélectionner et zoomer sur une entité                                             |    |
| Depuis la table attributaire, filtrer les données attributaires de la couche                                    |    |
| Depuis la table attributaire, répercuter un filtre attributaire sur les données de la carte                     |    |
| Depuis la table attributaire, filtrer les données attributaires selon l'étendue de la carte                     |    |
| Depuis la table attributaire, sélectionner des entités géographiques dans la carte                              |    |
| Depuis la table attributaire, exporter le contenu de la table                                                   | 35 |
| Depuis la table attributaire, masquer des champs                                                                |    |
| Fermer la table attributaire                                                                                    |    |
| Sauvegarder une carte                                                                                           |    |
| Ouvrir une carte sauvegardée                                                                                    |    |
| Partager une carte sauvegardée                                                                                  |    |
| Imprimer une carte                                                                                              | 40 |
| Cadastrapp – consultation des données foncières                                                                 | 42 |
| Accéder à l'outil Cadastrapp                                                                                    | 43 |
| Rechercher une parcelle                                                                                         | 43 |
| Interroger une parcelle à l'aide de la bulle d'information                                                      | 44 |
| Interroger une parcelle par un clic                                                                             | 44 |
| Ouvrir un bordereau parcellaire                                                                                 | 45 |
| Rechercher un propriétaire (pour les utilisateurs ayant accès aux données nominatives cadastrales)              | 45 |
| Convertir les parcelles en annotations                                                                          | 46 |
| Imprimer une ou plusieurs parcelles cadastrales                                                                 | 47 |
| Urbanisme - consultation des données d'urbanisme                                                                | 48 |
| Renseignement d'urbanisme sur la parcelle (NRU – Notes de Renseignement d'Urbanisme)                            | 49 |
| Renseignement d'urbanisme sur la fiche ADS (uniquement sur la Ville de Rennes) – Autorisation du Droit des Sols | 50 |
| Outil Mesurer                                                                                                   | 51 |
| Sauvegarder/partager une mesure                                                                                 | 52 |
| L'outil de dessin (annotations)                                                                                 | 53 |
|                                                                                                    |    |

| Partager des dessins (annotations)    | 55 |
|---------------------------------------|----|
| Exporter une annotation               | 55 |
| Exporter plusieurs annotations        | 55 |
| Importer une ou plusieurs annotations | 56 |
| En cas de problème (1/2)              | 57 |
| En cas de problème (2/2)              | 58 |

### Glossaire

**Application thématique** [*dans Mapstore uniquement*] : cartes modèles et fonctionnalités dédiées à une thématique particulière (cadastre, RTGE, urbanisme)

**Carte modèle** : raccourci pour afficher rapidement un fond de plan référentiel ou à une carte thématique

**Carte modèle thématique** : carte regroupant plusieurs couches SIG qui ont été organisées et stylées pour représenter des phénomènes liés à une thématique précise

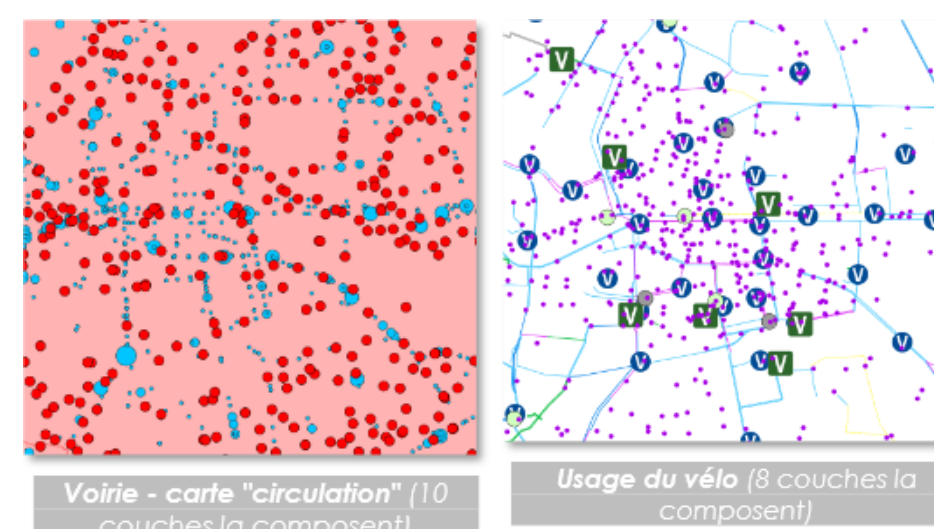

**Couche individuelle** : 1 couche SIG correspondant à un type de primitive graphique (point, ligne ou polygone) et représentant une catégorie d'objets pouvant entrer dans la composition d'un fond de plans référentiel ou d'une carte thématique

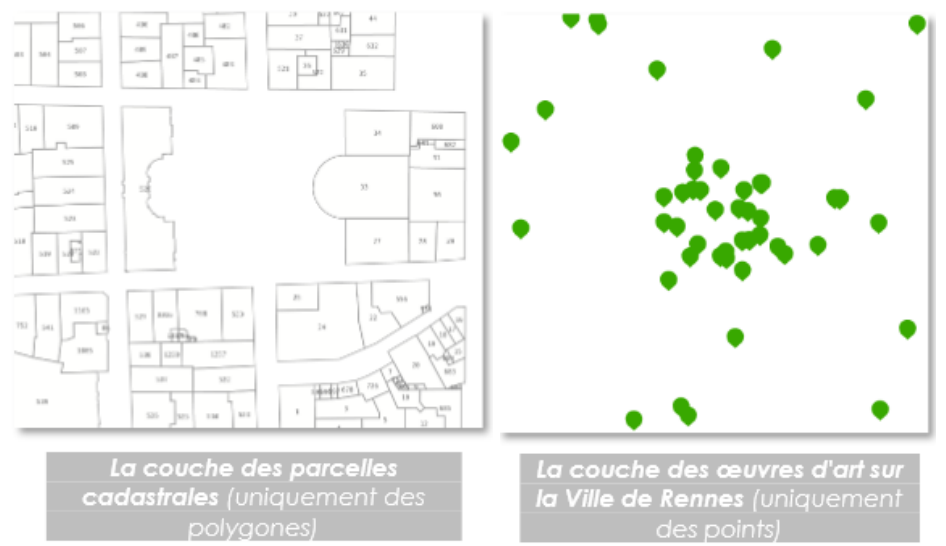

**Fond de plan référentiel** : carte qui regroupe plusieurs couches SIG qui ont été organisées et stylées pour représenter une réalité terrain

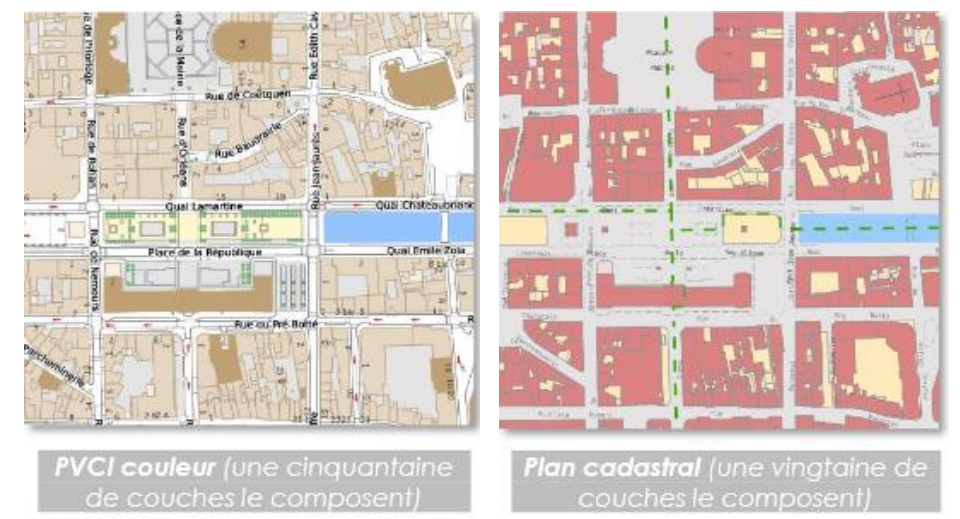

Fond de plan référentiel composite : fond de plan créé en superposant au moins 2 fonds de plan référentiels et en appliquant de la transparence sur l'un d'entre eux **PVCI** : Plan de Ville Communal et Intercommunal

**RMTR** : Référentiel Métropolitain Topographique et Réseaux (remplacé par RTGE)

**RTGE** : Référentiel Topographique à Grande Echelle (a remplacé RMTR)

**RVA** : Référentiel Voies et Adresses de Rennes Métropole

**Style** : Représentation (symbole, taille, rotation, étiquette...) appliquée à une couche de données géographiques à partir des attributs la décrivant

**Table attributaire** : il s'agit d'un tableau attaché à une couche SIG qui va décrire par des attributs (champs) les entités géographiques contenues dans la couche (identifiant, commune, numéro de parcelle, type d'équipement...).

### Introduction

Le visualiseur cartographique est la brique logicielle de geOrchestra qui permet la consultation des données géographiques dans le Portail.

Au lancement du Portail en 2016, il s'agissait du visualiseur Mapfishapp. En juin 2021, un nouveau visualiseur baptisé Mapstore a été rajouté.

Le visualiseur cartographique sera le module que vous utiliserez le plus souvent dans le Portail.

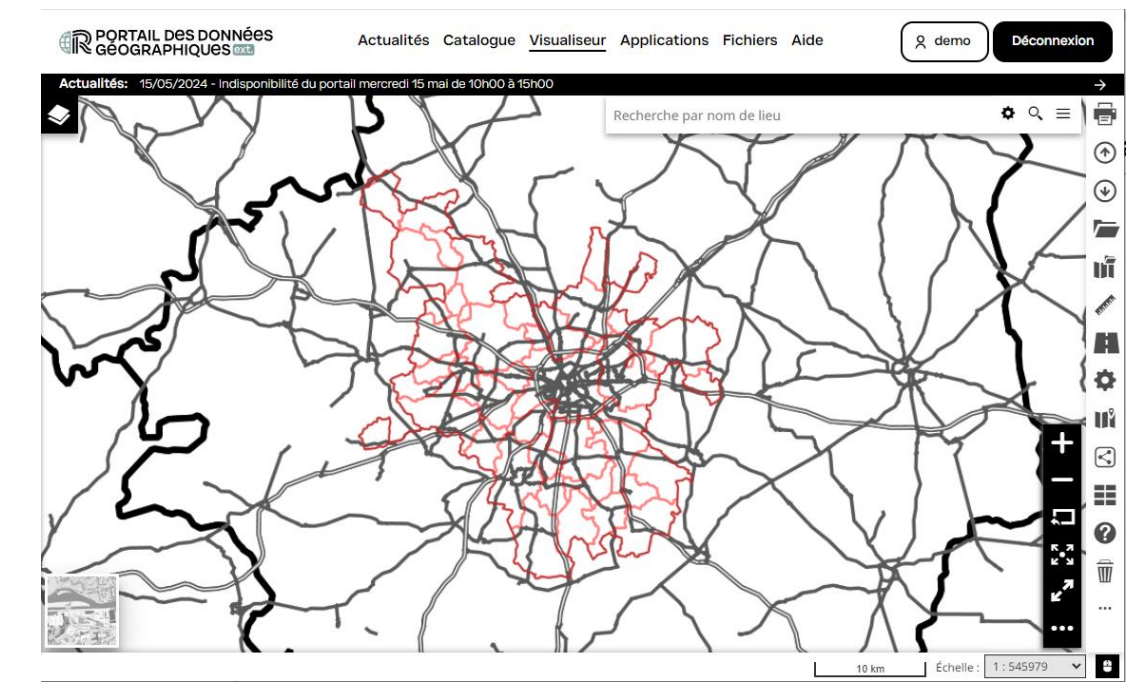

Ce visualiseur offre différents outils permettant de faire des recherches de données, de composer ses cartes, d'ajouter des annotations, de mesurer des surfaces, de partager vos cartes... Et bien d'autres choses !

Ce guide explique comment utiliser les différentes fonctionnalités clés de ce visualiseur.

### En savoir plus sur la géomatique et les SIG

Vous trouverez sur le Portail de données géographiques, dans l'onglet *Fichiers*, un support de formation pour vous aider à acquérir les bases de la géomatique et des données géographiques mais aussi comprendre l'organisation du Système d'Information Géographique de Rennes Métropole. N'hésitez pas à le consulter via le chemin indiqué ci-dessous :

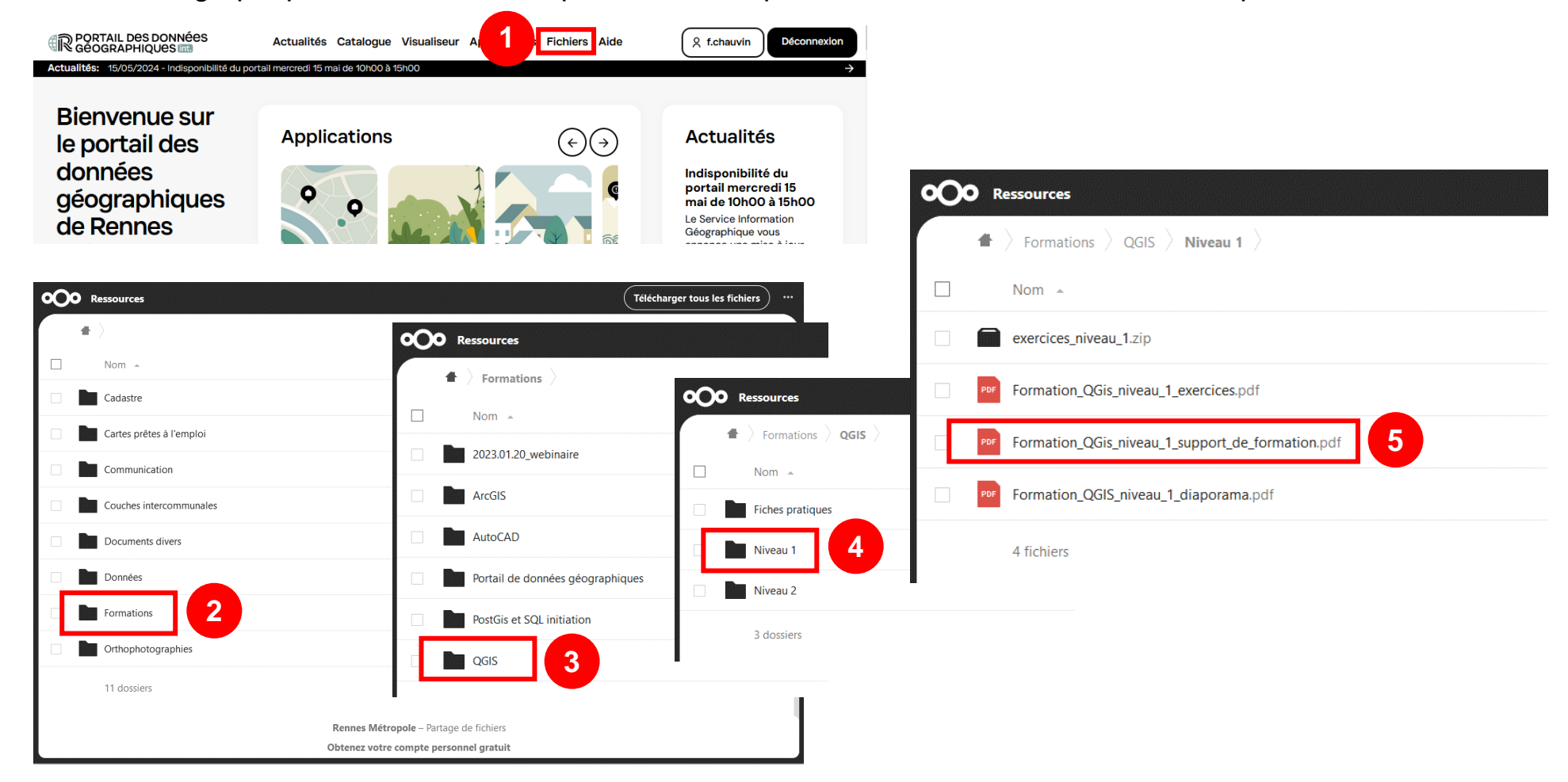

### L'empilement de couches, la base de la géomatique

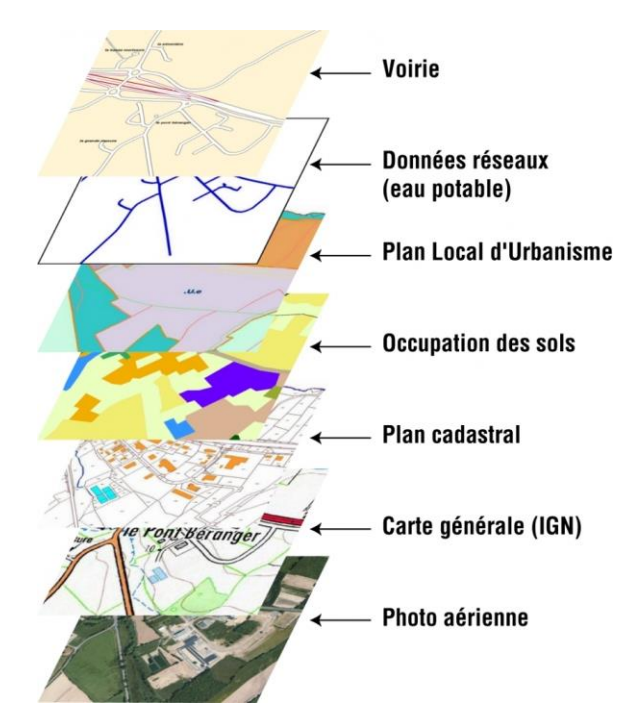

Pour rappel, une carte dans un logiciel géomatique, qu'il soit bureautique (ArcGIS, QGIS) ou en mode web comme le Portail de données géographiques, est un **empilement de couches de données.** 

La couche de données la plus au-dessus vient recouvrir les couches de données situées en-dessous.

En fonction des styles (habillages) différents appliqués à une même couches (couleur, épaisseur, forme...), le message transmis par votre carte peut être totalement différents. Ainsi, un polygone stylé en rouge ou en vert n'aura pas forcément la même signification pour le lecteur de la carte.

# **Configurations matérielles et logicielles**

Le Portail des données géographiques est conçu pour une utilisation privilégiée sur un poste de travail au travers d'un navigateur internet récent et respectant les standards du web.

Les navigateurs supportés sont :

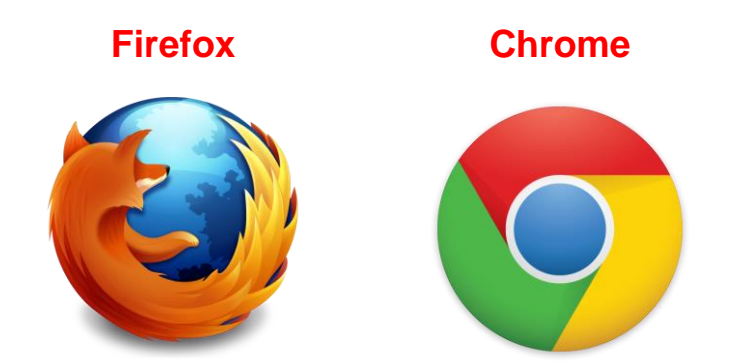

Aucun greffon additionnel (Java, Flash) n'est nécessaire.

Un écran d'une résolution de 1280 x 1024 minimum est nécessaire pour naviguer.

Les écrans avec seulement 900 px de hauteur ne sont pas conseillés.

Le visualiseur cartographique est "design réactif", c'est à dire qu'il peut permettre une utilisation sur tablette et smartphone en mode mobilité mais, parfois, avec des fonctionnalités réduites.

### Accès via l'intranet ou l'extranet

Pour utiliser le Portail, il est nécessaire d'être authentifié.

**Pour les agents Ville de Rennes / Rennes Métropole connectés au réseau interne** (dans les locaux ou via le VPN), les informations de connexion sont **celles de votre compte Windows**. Dans ce cas, l'entête du Portail ressemble à ceci :

#### Bandeau en Intranet

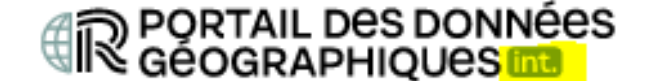

Actualités Catalogue Visualiseur

**Pour tous les autres utilisateurs** (agents communaux, agents Ville de Rennes / Rennes Métropole <u>non connectés au</u> <u>réseau interne ou hors VPN</u>, partenaires...), des identifiants propres au portail seront nécessaires. Vous devez donc faire une demande de compte.

Les agents Ville de Rennes / Rennes Métropole sont donc susceptibles d'avoir 2 comptes s'ils sont amenés à utiliser le Portail en dehors des locaux ou hors VPN.

Les informations de connexion seront celles que vous fournirez lors de votre demande de compte. Dans ce cas, l'entête du Portail ressemble à ceci :

Bandeau en Extranet

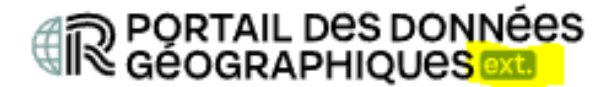

Actualités Catalogue Visualiseur

### Authentification

Fenêtre de saisie du login/mot de passe via l'intranet

### Connexion

| Identifiant :  |   |
|----------------|---|
| Mot de passe : |   |
|                | O |
| SE CONNECTER   |   |

Fenêtre de saisie du login/mot de passe via l'extranet

### Connexion

| Identifiant :                                |   |
|----------------------------------------------|---|
| Mot de passe :                               | 0 |
| SE CONNECTER                                 |   |
| <u>S'enregistrer - Mot de passe oublié ?</u> |   |

### L'interface du visualiseur

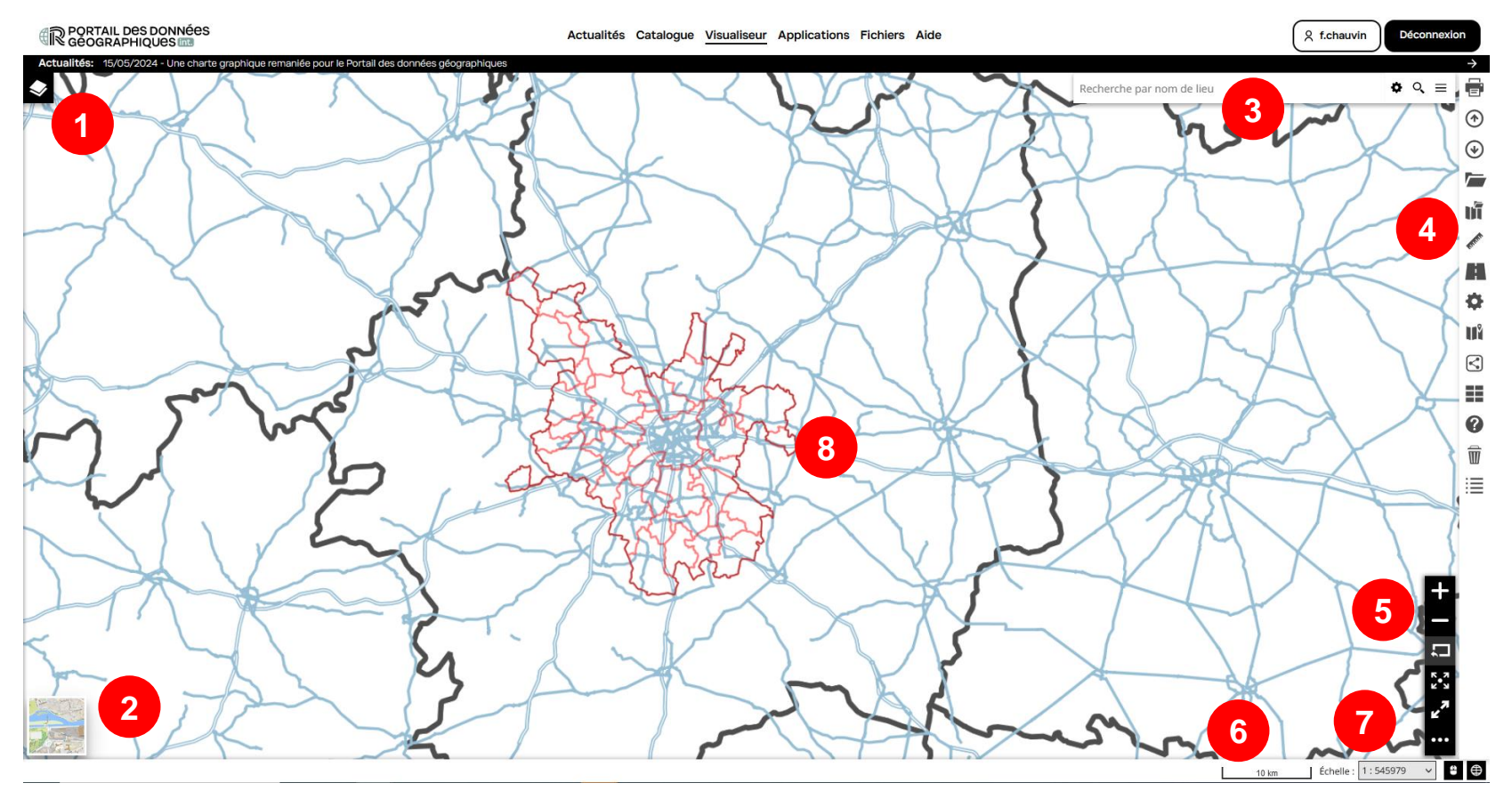

- 1. Liste des couches (cliquer pour la déplier)
- 2. Liste des fonds de plans référentiels (cliquer sur la vignette pour déplier et accéder aux fonds de plan)
- 3. Zone de recherche pour se localiser sur les voies et adresses du RVA, sur les ZAC-ZAD, sur les équipements
- 4. Barre d'outils

- 5. Barre de navigation (le bouton permet d'accéder à des outils cachés par défaut)
- 6. Échelle graphique courante de la carte
- Échelle numérique courante de la carte calée sur le système de tuiles d'images (impossible d'avoir une échelle ronde – choisir une échelle dans la liste déroulante)
- 8. Contenu de la carte

### Se localiser

Via la barre de recherche en haut à droite du visualiseur (1) :

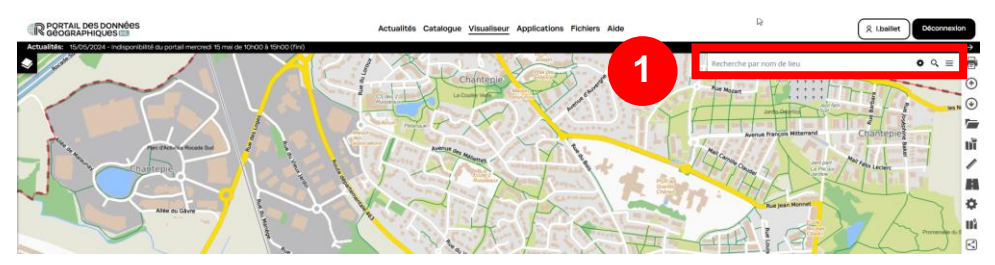

Saisir un ou deux mots clés (2) pour avoir une liste de proposition (3) et cliquer sur l'entité recherchée :

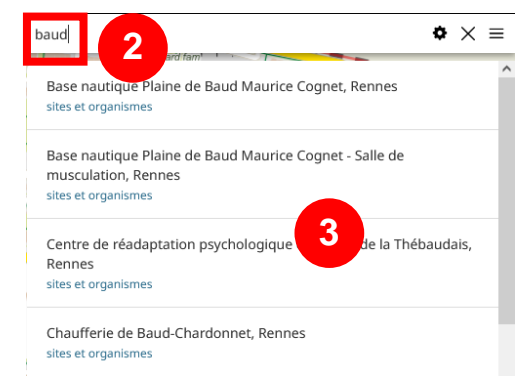

La recherche s'effectue sur plusieurs bases de données et les propositions sont classées dans l'ordre suivant : **Communes, Sites & Organismes, ZAC-ZAD-ZA-ZI, Lotissements, les voies** puis **les adresses**.

Attention, à l'heure actuelle, l'outil de recherche ne gère pas correctement les <u>MAJUSCULES ACCENTUÉES</u>. Ne pas saisir de majuscules sur les mots clés de recherche. La liste des couches requêtées varie dans le cadre des applications thématiques. Ainsi, l'application thématique *Urbanisme-foncier* requête les couches suivantes : Sites & Organismes, ZAC et ZAD, voies, adresses, **sections cadastrales puis parcelles cadastrales**. **Pour faire une recherche sur une commune, saisir le mot clé suivi du nom de la commune comme ci-dessous :** 

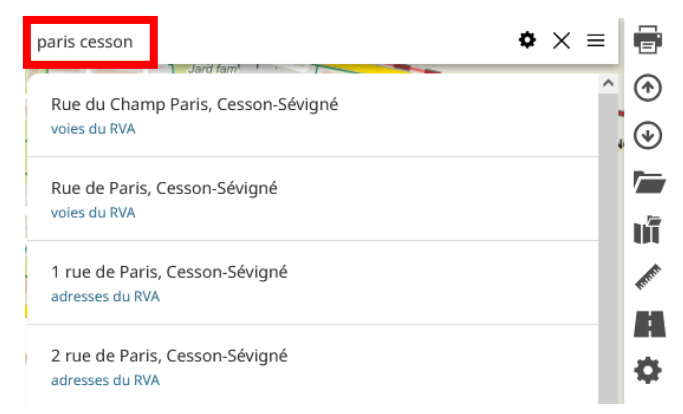

Un clic sur une proposition entraîne le zoom sur celle-ci soulignée par **une puce rouge** (4). En cliquant sur la croix (5) la recherche est réinitialisée, <u>la puce rouge disparaît</u> (6) :

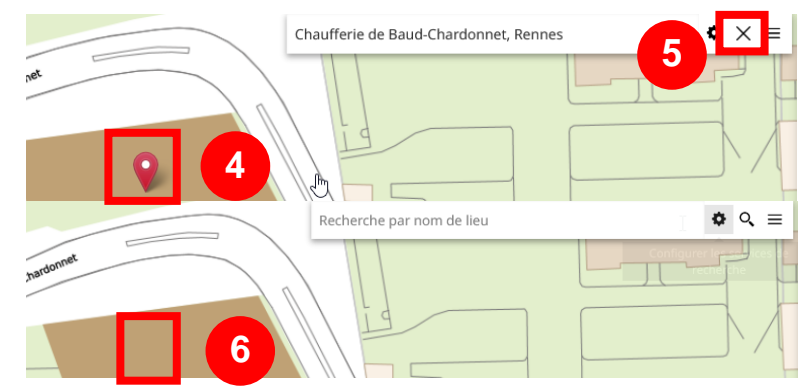

### Charger un fond de plan référentiel

Mapstore propose par défaut un fond de plan référentiel accessible via une vignette en bas à gauche de la carte (1). Un clic dessus permet de changer de fond de plan en choisissant un autre dans la liste proposée (2) :

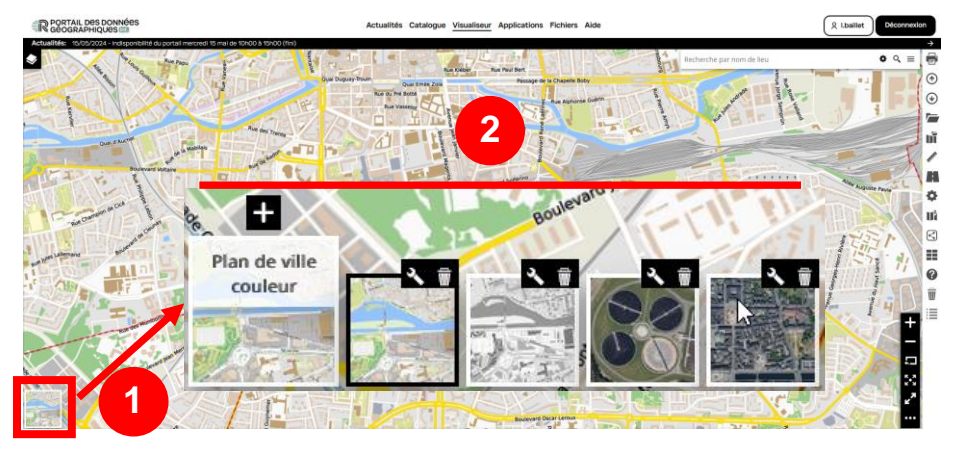

Ce fond de plan est placé sous les couches affichées dans la carte (il n'est pas visible dans la liste des couches).

Pour ne pas afficher de fond de plan, choisir le fond *Pas de fond de plan* comme ci-dessous (3) :

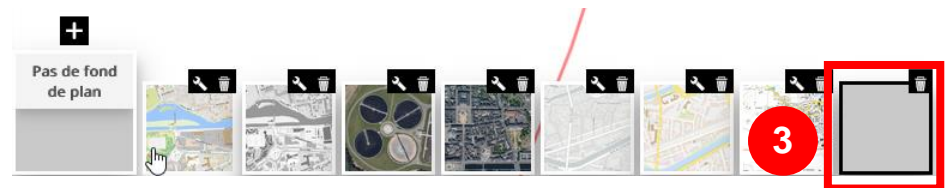

**Pour créer un fond de plan composite**<sup>1</sup>, il faut charger un 2<sup>ème</sup> fond de plan en cliquant sur le bouton *Ajouter des données à la carte* (4). Choisir dans la liste (5) l'option *Fonds de plan* (6) et rechercher le fond de plan souhaité :

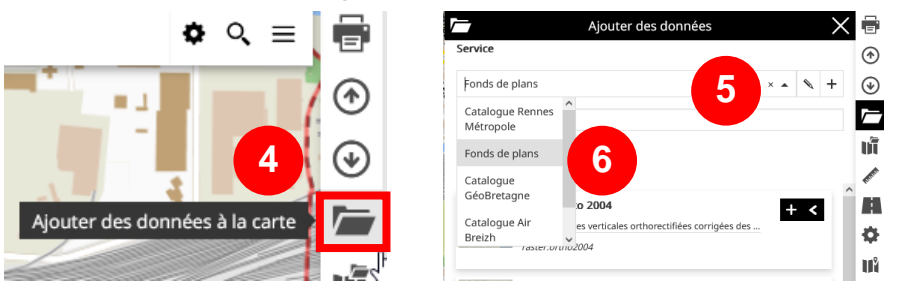

Pour ajouter le fond de plan référentiel souhaité dans le visualiseur, cliquer sur le bouton *Ajouter à la carte* + (7) :

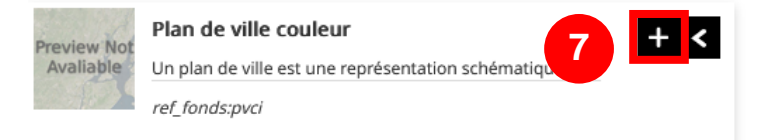

Les fonds de plan chargés de cette façon apparaissent dans la liste des couches. Il est ainsi possible de mettre une transparence sur l'un d'entre eux pour créer un fond de plan composite.

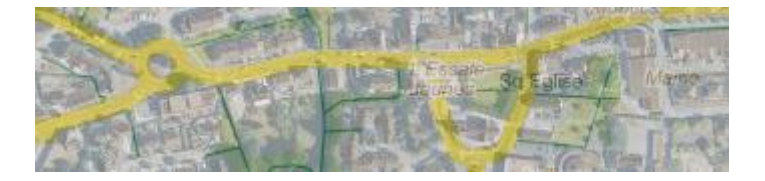

<sup>1</sup> Fond de plan composé d'au moins 2 fonds de plan dont l'un est transparent (ex : le plan de ville superposé à une orthophotographie aérienne) Version 3.05 – août 2024

## Charger une carte modèle thématique

Cliquer sur le bouton *Parcourir les modèles de carte* (1) puis rechercher par mot clé la carte modèle souhaitée (2) ou parcourir la liste proposée :

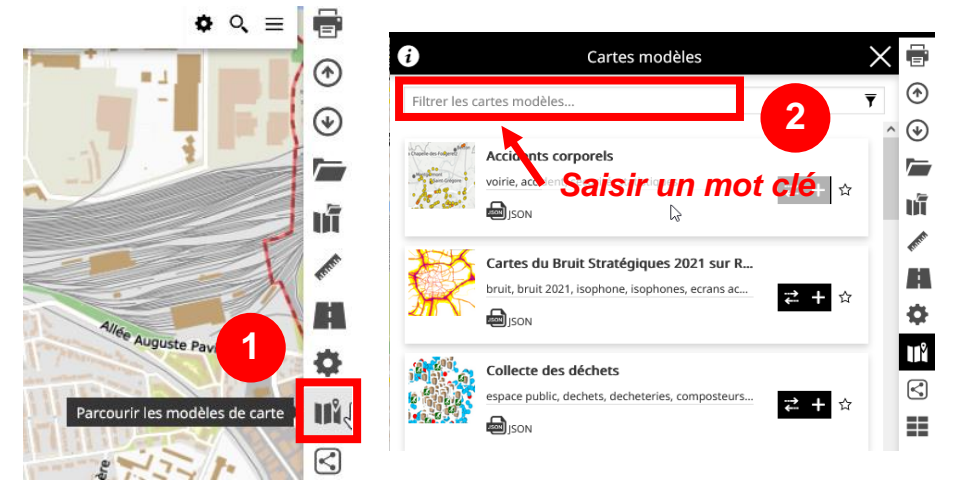

Quelques mots clés à utiliser : thématique, voirie, plui, transport, urbanisme, infrastructure, ads...

Pour charger la carte modèle, utiliser le bouton *Ajouter ce modèle* à *la carte* + (3).

Ne pas utiliser le bouton *Remplacer la carte par ce modèle carte par ce modèle carte qui présente un bogue :* 

Ajoute le contenu de la carte modèle sélectionnée aux couches présentes dans votre carte

Collecte des déchets

espace public, dechets, decheteries, composteurs..

Remplace les couches chargées dans la carte par le contenu de la carte modèle sélectionnée – NE PAS L'UTILISER Une carte modèle se présente sous la forme d'un groupe de couches portant généralement le nom de la carte modèle (4) :

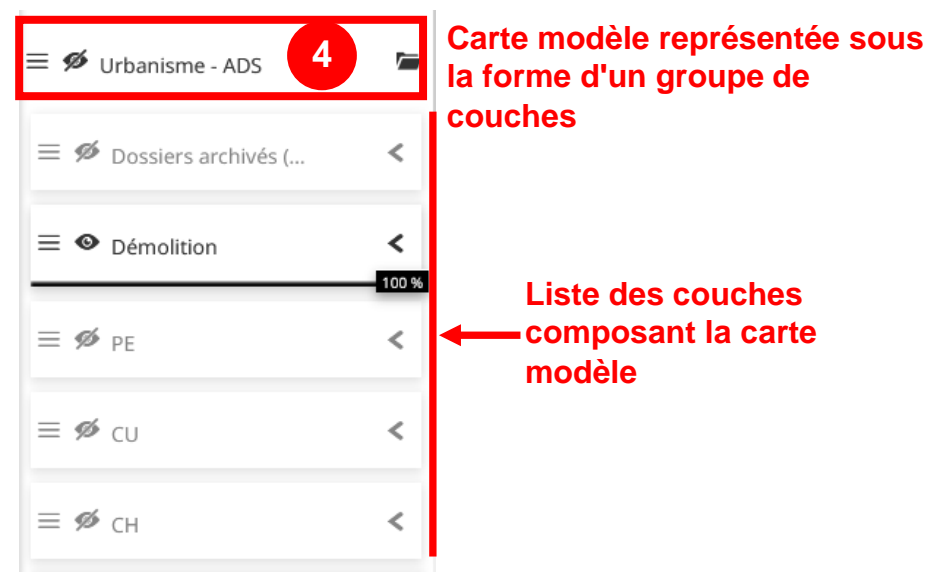

En cliquant sur 🗁 (5), le groupe de couches sera réduit améliorant la lisibilité de la liste des couches :

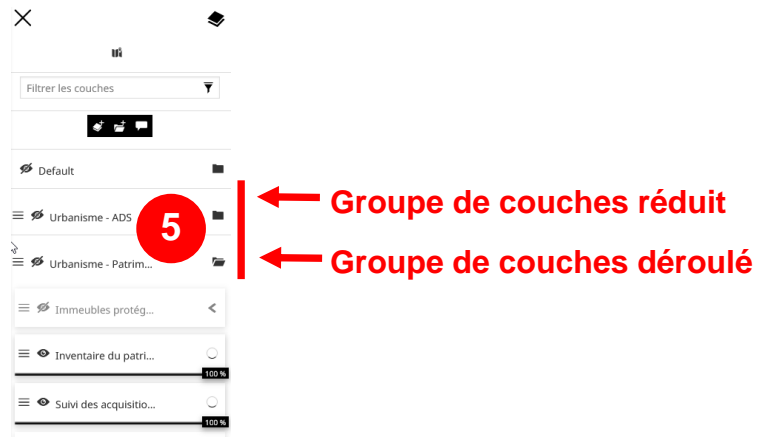

### Ajouter une couche individuelle

Il est recommandé de d'abord chercher une couche géographique dans le catalogue de métadonnées qui dispose d'outils adaptés (cliquer sur l'onglet *Catalogue*) :

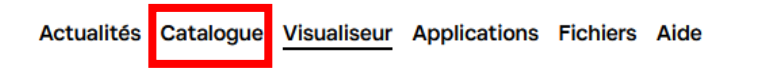

Une fois la couche identifiée dans le catalogue, cliquer dans le visualiseur sur le bouton *Ajouter des données à la carte* situé dans la barre d'outils (1) **ou** en haut de la liste de couches (2) :

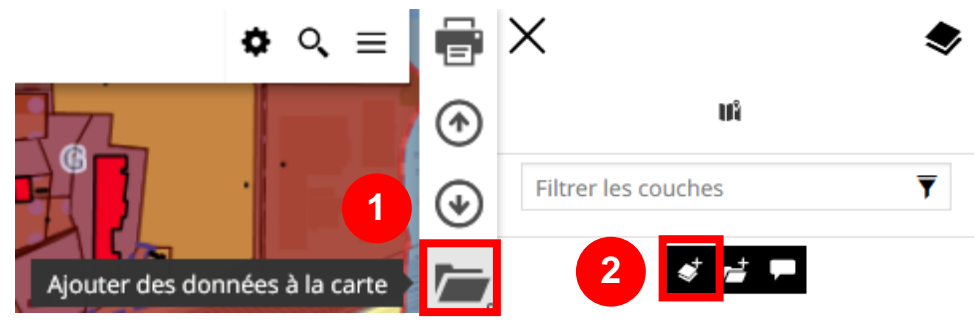

Dans la nouvelle fenêtre, saisir 1 ou 2 mots clés (3) liés à la couche de données recherchée pour la voir apparaitre dans les résultats :

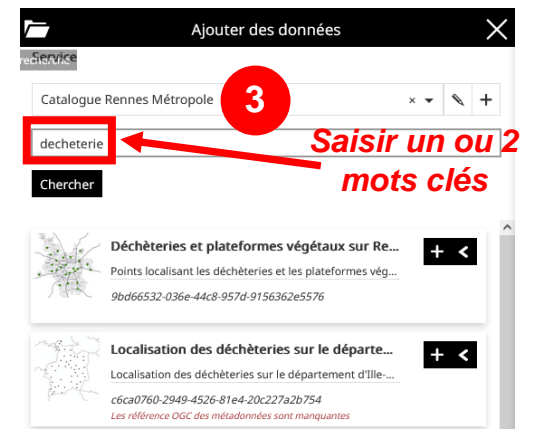

Pour accéder au descriptif complet de la couche, dérouler la fiche en cliquant sur le bouton *Étendre* < (4).

Pour afficher la couche dans le visualiseur, cliquer sur le bouton *Ajouter à la carte* + (5) :

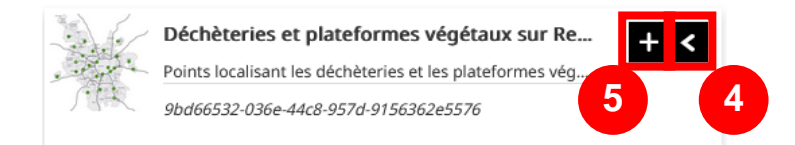

#### La couche ajoutée à la carte est :

- Placée dans le groupe de couches *Default* en haut de la liste des couches si vous avez utilisé le raccourci de la barre d'outils (1) ;
- Placée dans le groupe de couches que vous aurez précédemment sélectionné avant d'utiliser le raccourci de la liste des couches (2).

Il est possible de rechercher une donnée dans le catalogue de <u>GéoBretagne</u> en modifiant l'option ci-dessous (6) dans la fenêtre *Ajouter des données* :

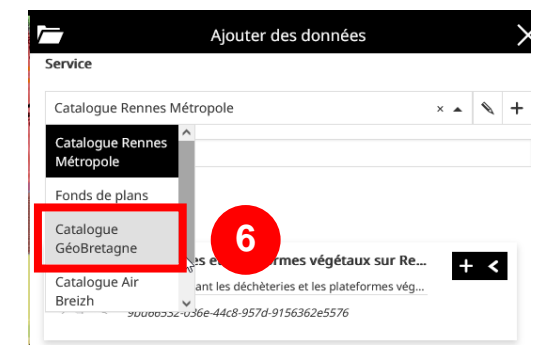

### Accéder à la légende d'une couche

Dans la liste des couches 2, pour visualiser la légende d'une couche, cliquer sur le bouton *Afficher la légende et les outils* (1) de la couche concernée afin de faire apparaître sa légende (2) :

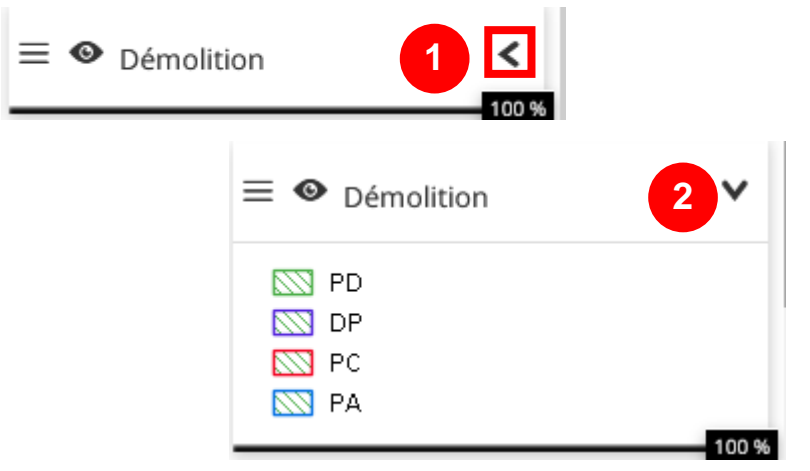

Attention, pour certaines couches, la lisibilité de la légende peut être difficile du fait de la longueur des chaînes de caractères à afficher (3) :

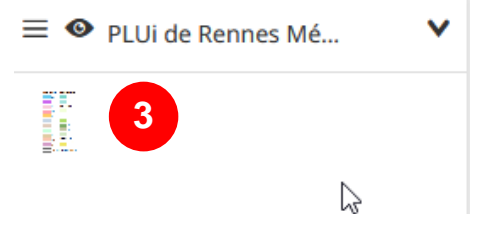

Pour régler ce problème, sélectionner la couche (4) puis cliquer sur le bouton *Réglages de la couche sélectionnée* (5) :

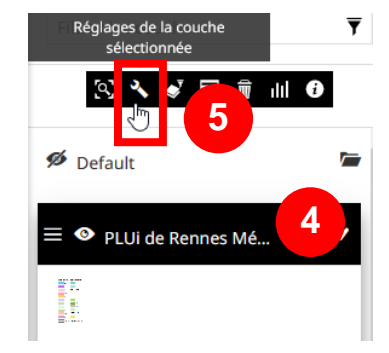

Dans la nouvelle fenêtre, cliquer sur le bouton *Affichage* (6) puis descendre en bas de la fenêtre (7) pour visualiser la légende (8) :

| Limites de vicibilité         |         |     |   |
|-------------------------------|---------|-----|---|
| Limites de visibilite         |         |     |   |
| valeur max (exclue)           |         |     |   |
| 1:500000                      |         | × 🕶 |   |
| Valeur min (inclus)           |         |     |   |
| 1:1                           |         | × • |   |
| Type de limites               |         |     |   |
| Échelle                       |         | -   |   |
| ✓ Transparent                 |         |     | 7 |
| Tuile unique                  | -       |     |   |
| Forcer le proxy               | 0       |     |   |
| Utiliser les options de cache | •       | ≈ 🔳 |   |
| Légende                       |         |     |   |
| Largeur                       | Hauteur |     |   |
|                               |         |     |   |

Si les vignettes des légendes sont trop petites, il est possible de les agrandir en modifiant les valeurs de largeur et de hauteur. Saisir, par exemple, 30 en largeur et 25 en hauteur (la modification est automatiquement enregistrée) :

| Légende |         |
|---------|---------|
| Largeur | Hauteur |
| 30      | 25      |

### Masquer/afficher des couches

Dans la liste des couches 🗢, cocher/décocher l'œil (1) correspondant à la couche :

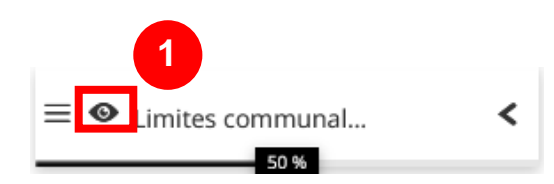

### Créer un groupe de couches

Dans la liste des couches  $\mathbf{N}$ , veiller à ce qu'aucune couche ou groupe de couches ne soit sélectionné. Puis, cliquer sur le bouton Ajouter un groupe  $\mathbf{P}$  (1) :  $\mathbf{P}$  Default  $\mathbf{P}$  Default  $\mathbf{P}$  Limites communal... < Donner un nom à ce groupe (2) et cliquer sur Ajouter (3) :

| Ajouter un groupe |                 |
|-------------------|-----------------|
| Nom de groupe     |                 |
|                   |                 |
| 2                 |                 |
|                   | 3               |
|                   |                 |
|                   | Annuler Ajouter |

Le nouveau groupe se positionnera en bas de la liste de couches.

Attention, si vous n'ajoutez pas de couche rapidement dans votre groupe de couches, celui-ci disparaîtra lors du chargement de la prochaine carte modèle ou lors de l'ajout d'une nouvelle couche.

### Supprimer une couche

Dans la liste des couches , sélectionner la couche ou le groupe de couches à supprimer en cliquant sur son nom (1) puis, dans les outils situés plus haut, cliquer sur la poubelle (2)

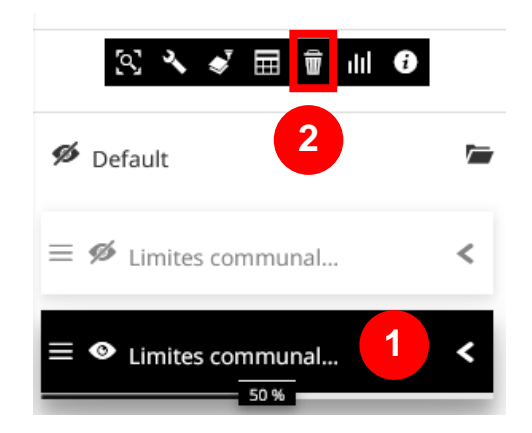

Pour supprimer **plusieurs couches ou groupes de couches simultanément**, sélectionner-les en maintenant la touche *CTRL* appuyée puis cliquer sur la poubelle comme ci-dessus.

### **Changer l'ordre des couches**

Dans la liste des couches , un clic maintenu sur le bouton à gauche de l'œil (1) puis déplacer la couche ou le groupe de couches en haut ou en bas dans la liste des couches (2). Lâcher le bouton pour valider le déplacement :

| 1 | Témolition Officiate Attraper et déplacer la couche | <<br>100 % |
|---|-----------------------------------------------------|------------|
|   | ≡ <b>%</b> pe                                       | <          |
| 2 | $\equiv oldsymbol{\Theta}$ Démolition               | <          |
|   | ≡ Ø CU                                              | <          |

Attention, en déplaçant une couche ou groupe de couches en bas de la liste de couches, veiller à ce que l'empreinte du déplacement en tirets soit représentée comme ci-dessous :

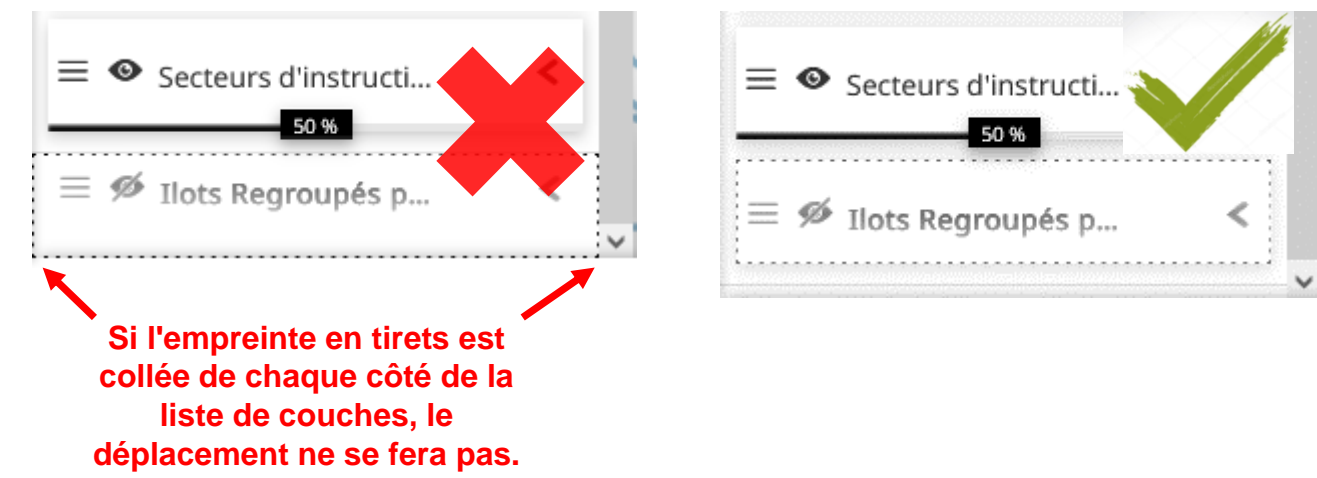

### Appliquer de la transparence sur une couche

Dans la liste des couches 🤄, déplacer la barre de transparence. Plus le curseur est à gauche, plus la couche est transparence :

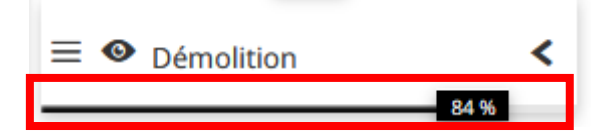

### Connaître la plage d'échelle d'affichage d'une couche

Dans la liste des couches  $2^{\circ}$ , sur une couche de données, lorsque l'œil est ouvert (visible), que le nom de la couche est grisé et que le symbole () apparaît à droite du nom de la couche, celle-ci fait l'objet d'un seuil d'affichage (les données ne sont visibles qu'à partir d'une certaine échelle). Pour en être sûr, positionner la souris sur le symbole (). Ci-dessous, la couche *Adresses du RVA* lorsque l'échelle de la carte est au-delà du 1 :4500<sup>ème</sup> :

| = 👁 Adrassas du ráfára | 0 <   | 💋 Default       | Le calque n'est pas visible car il<br>est en dehors des limites de<br>résolution. Zoomez pour<br>afficher le calque |
|------------------------|-------|-----------------|----------------------------------------------------------------------------------------------------|
| - Adresses du refere   | 100 % | ≡ ● Adresses du | référe 100 %                                                                                                    |

Pour connaître les seuils d'affichage d'une couche, sélectionner-la (1) puis cliquer sur le bouton *Réglage de la couche sélectionnée* (2) :

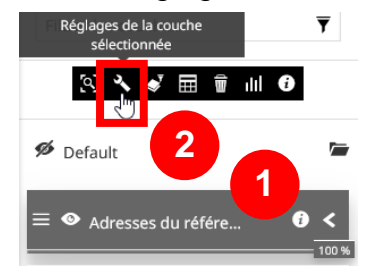

Dans la nouvelle fenêtre, cliquer sur le bouton Affichage (3) :

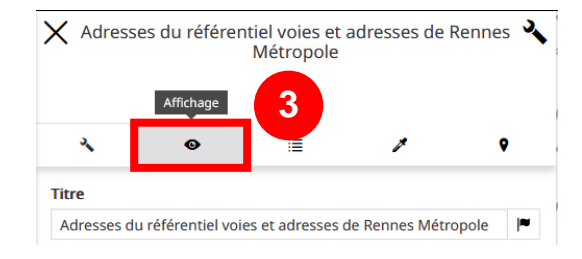

La plage d'échelle apparaît dans le paragraphe *Limites de visibilité*. Si celui-ci est vierge (4), n'hésitez pas à cliquer sur le bouton Demander les limites de visibilité d'échelle minimale et maximale au serveur (5). Les plages d'échelle d'affichage apparaîtront (6) :

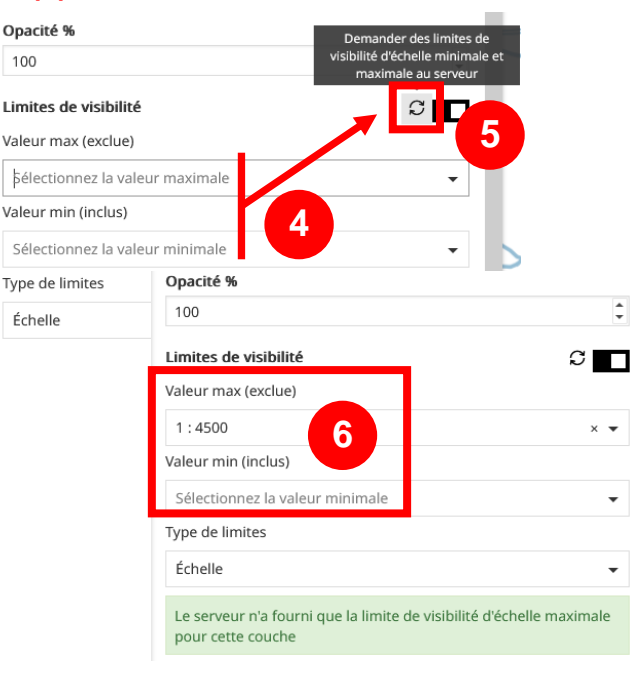

# Changer le style (la représentation) d'une couche

Dans la liste des couches , pour connaître la liste des styles (des représentations) disponibles sur une couche, sélectionner celle-ci par un clic (1) puis cliquer sur le bouton *Réglage de la couche sélectionnée* (2) :

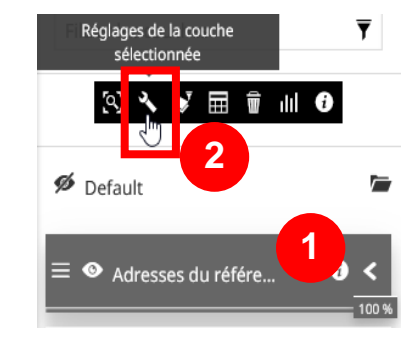

Dans la nouvelle fenêtre, cliquer sur le bouton Style (3) puis choisir le style à afficher (4) :

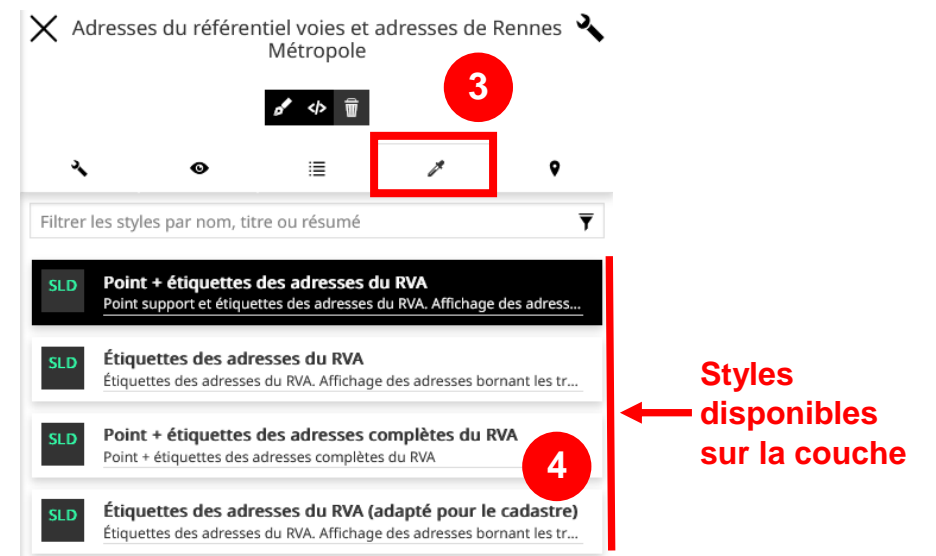

Fermer la fenêtre en cliquant sur la croix en haut à gauche. La fenêtre des styles se ferme et la carte est automatiquement mise à jour.

# Accéder à la fiche de métadonnées d'une couche depuis la liste des couches

Dans la liste des couches , sélectionner par un clic une couche (1) puis cliquer sur le bouton Afficher les métadonnées de la couche sélectionnée (2):

 Filtrer les couche:
 Afficher les métadonnées de la couche sélectionnée

 Couche sélectionnée

 Couche sélectionnée

 Couche sélectionnée

 Couche sélectionnée

 Couche sélectionnée

 Couche sélectionnée

 Couche sélectionnée

 Couche sélectionnée

 Couche sélectionnée

 Couche sélectionnée

 Couche sélectionnée

 Couche sélectionnée

 Couche sélectionnée

 Couche sélectionnée

 Couche sélectionnée

 Couche sélectionnée

 Couche sélectionnée

 Couche sélectionnée

 Couche sélectionnée

 Couche sélectionnée

 Couche sélectionnée

 Couche sélectionnée

 Couche sélectionnée

 Couche sélectionnée

 Couche sélectionnée

 Couche sélectionnée

 Couche sélectionnée

 Couche sélectionnée

 Couche sélectionnée

 Couche sélectionnée

 Couche sélectionnée

 Couche sélectionnée

 Couche sélectionnée

 Couche sélectionnée

 Couche sélectionnée

 Couch

Le plus généralement, une fenêtre vous proposera un résumé de la métadonnée ainsi qu'un lien pointant vers le catalogue de métadonnées :

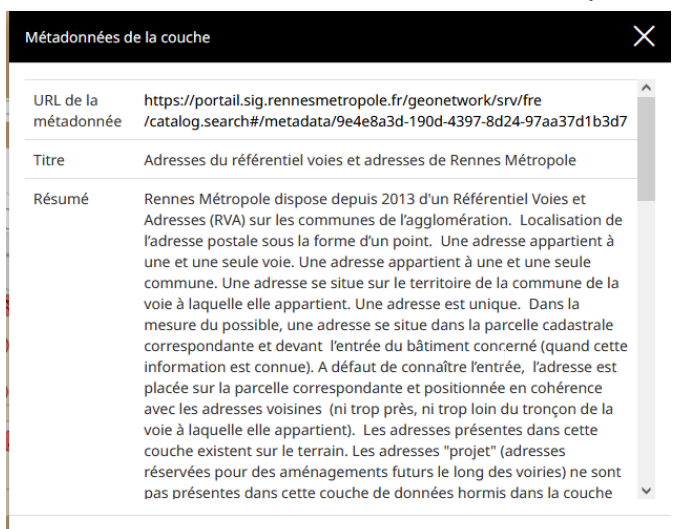

### Modifier le nom des champs dans la table attributaire

Il est possible de modifier **le nom des champs** dans la table attributaire afin de les rendre plus explicites.

Pour cela, dans la liste des couches 2, sélectionner par un clic une couche (1) puis cliquer sur le bouton *Réglages de la couche sélectionnée* (2) :

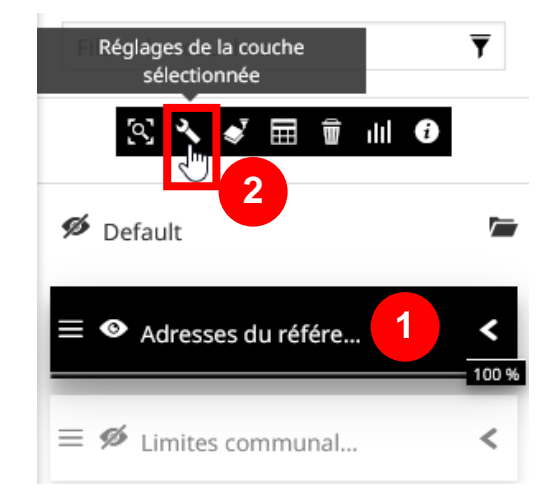

Cliquer le bouton *Champs* (3) puis dans la colonne *Alias*<sup>2</sup> (4), indiquer le nom que vous souhaitez donner pour un ou plusieurs champs de la table attributaire :

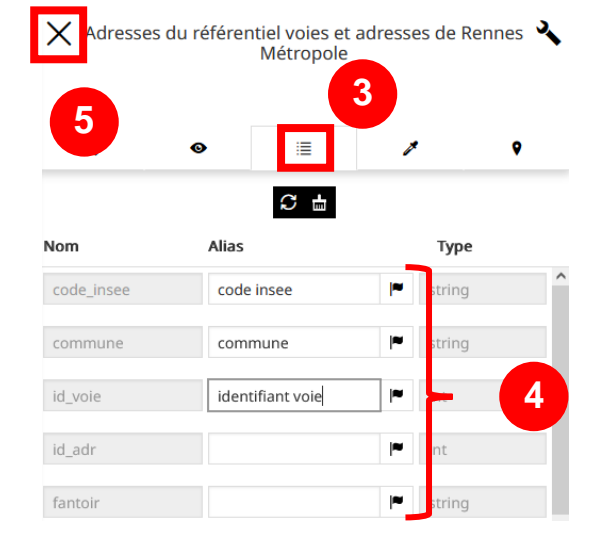

Une fois les modifications opérées, cliquer sur la croix bleue pour fermer la fenêtre (5).

En ouvrant par la suite la table attributaire (voir le chapitre <u>Ouvrir la table attributaire d'une couche</u>), le nom des champs a bien été modifié.

| Ø   | ▼꿄ぷও⊪া⊠∎                 |                          |                          |
|-----|--------------------------|--------------------------|--------------------------|
|     | code insee               | commune                  | identifiant voie         |
| 9   | Tapez le texte à filtrer | Tapez le texte à filtrer | Tapez un nombre ou une e |
| 6   | 35001                    | Acigné                   | 7913                     |
| 2   | 35001                    | Acigné                   | 7 048                    |
| 2   | 35001                    | Acigné                   | 7 913                    |
| <   |                          |                          |                          |
| 112 | 2782 Objets              |                          |                          |

Attention, les alias s'afficheront dans la table attributaire mais pas dans la fiche d'identification.

Les alias perdureront tant que la couche concernée sera présente dans votre carte. Si vous souhaitez les supprimer, cliquer sur le bouton de Supprimer les personnalisations en haut de la fenêtre ayant permis la saisie des alias.

 $<sup>^{2}</sup>$  Un alias permet d'indiquer un nom plus complet et explicite d'un champ contenu dans une table attributaire Version 3.05 – août 2024

### Interroger les données attributaires d'une seule couche

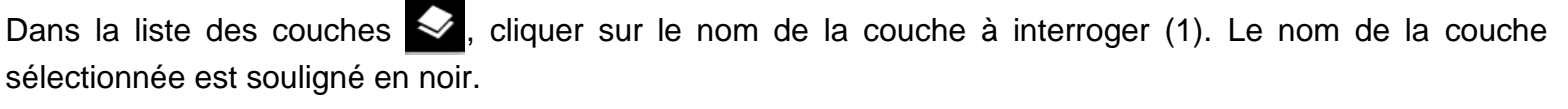

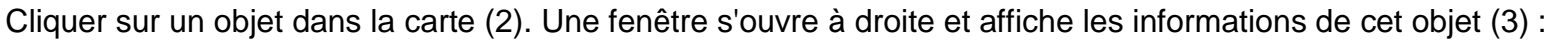

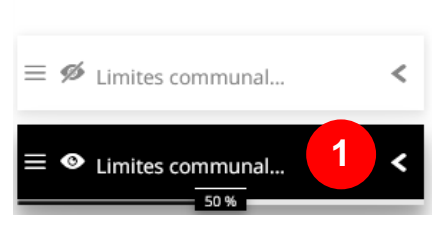

🖌 🖽 🗑

Default

ılıl 🔞

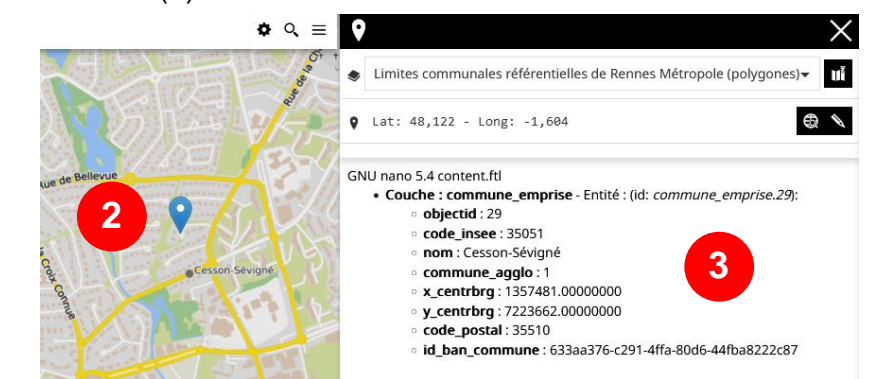

Lorsque vous interrogez un objet (point, ligne ou polygone), par défaut, c'est une puce qui indiquera l'endroit où vous avez cliqué. Si vous souhaitez voir l'objet interrogé, il est nécessaire de cliquer sur le bouton *Caractéristiques marquantes* (4) pour voir la géométrie de l'objet concerné par la description.

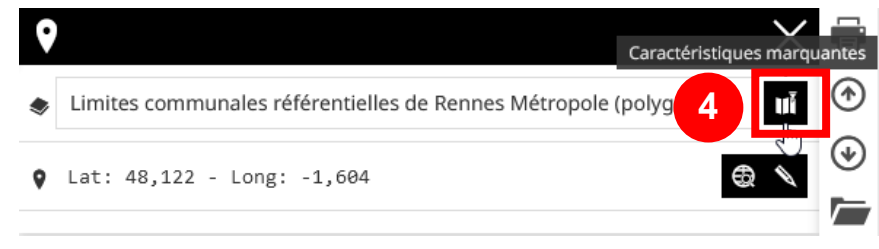

### Interroger les données attributaires des couches affichées

Il s'agit d'interroger toutes les données géographiques présentes sous un clic souris

Dans la liste des couches 🔄, désélectionner toutes les couches (aucune surlignée en noir).

Par défaut, l'outil Interroger les objets sur la carte 💟 est activé. Un clic sur la carte suffit pour interroger toutes les couches présentes sous le clic :

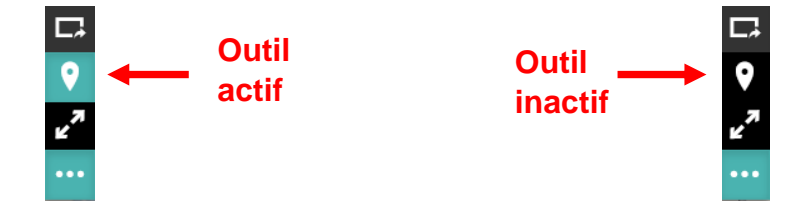

Après le clic (1), la fiche d'information apparaît de l'objet de la 1<sup>ère</sup> couche interrogée (2). Les autres couches visibles sur la carte sont également interrogées. Sélectionner dans la liste déroulante la couche que vous souhaitez interroger (3) :

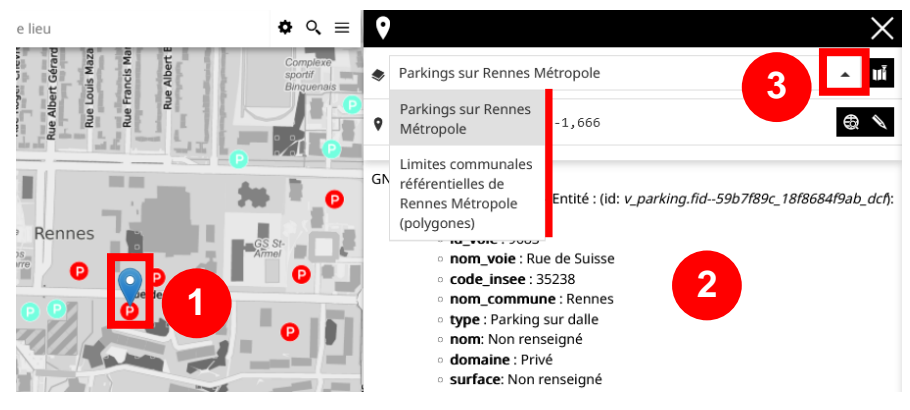

### Manipuler la table attributaire d'une couche dans Mapstore

#### Ouvrir la table attributaire d'une couche

Pour ouvrir et consulter la table attributaire d'une couche, ouvrir la liste Celle-ci apparaît sous la carte (3) :

des couches et cliquer sur le nom de la couche à interroger (1). La couche sélectionnée est soulignée en noire. Puis, cliquer sur le symbole du tableau correspond à la table attributaire (2) :

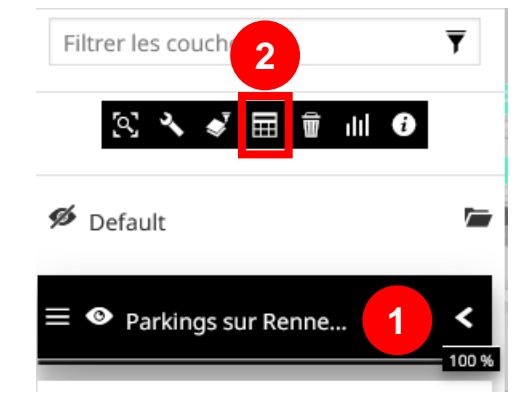

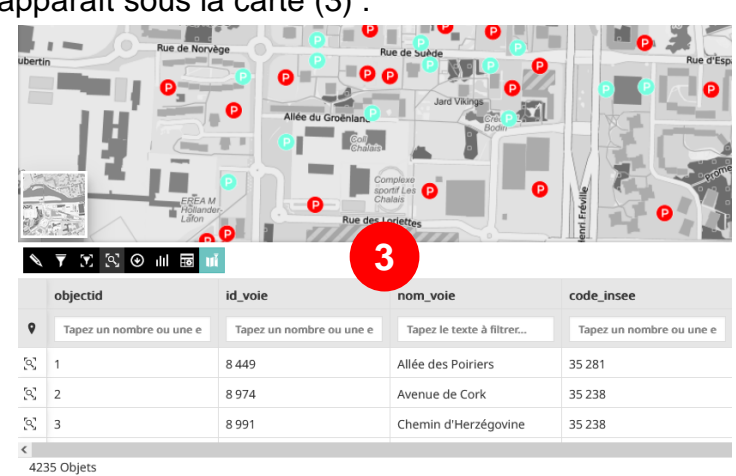

#### Depuis la table attributaire, sélectionner et zoomer sur une entité

Cliquer sur le bouton *loupe* d'une ligne (1) pour sélectionner et zoomer sur cette entité (2) :

Altée Peyo Néé Control de la control de la control de la

| ٩ | Tapez un nombre ou une e | Tapez un nombre ou une e | Tapez le texte à filtrer | Tapez un nombre ou une e |
|---|--------------------------|--------------------------|--------------------------|--------------------------|
| 2 | 1                        | 8 449                    | Allée des Poiriers       | 35 281                   |
| 2 | 2                        | 8 974                    | Avenue de Cork           | 35 238                   |
| 2 |                          | 8 991                    | Chemin d'Herzégovine     | 35 238                   |

#### Depuis la table attributaire, filtrer les données attributaires de la couche

Dans les cases à filtrer situées au-dessus des champs, saisir une valeur existante pour n'afficher que les entités renseignées par ces valeurs. Il est possible de combiner les filtres pour réduire la sélection d'entités :

| N   | . ▼ 🕱 🕅 ⊙               | ılıl 🗃 uĭ                |             |                          | Parkings sur Re          | ennes Métropole          |                          |       |
|-----|-------------------------|--------------------------|-------------|--------------------------|--------------------------|--------------------------|--------------------------|-------|
|     |                         | code_insee               | nom_commune | type                     | nom                      | domaine                  | surface                  | nb_pl |
| 9   | exte à filtrer          | Tapez un nombre ou une e | rennes      | Tapez le texte à filtrer | Tapez le texte à filtrer | Tapez le texte à filtrer | Tapez un nombre ou une e | >50   |
| 2   | Herzégovine             | 35 238                   | Rennes      | Parking our dalle        |                          | Privé                    |                          | 99    |
| [0] | sseur Jean Pecker       | 35 238                   | Rennes      | Parking usuel            | Parking des Cévennes     | Public intercommunat     | 4 080                    | 146   |
| [9] | öteborg                 | 35 238                   | Rennes      | Parking sur dalle        | Saisir une v             | valeur 🖑                 |                          | 52    |
| <   | A Ohista ( 4 a fla stis |                          |             |                          |                          |                          |                          |       |

Le nombre d'entités contenues dans une couche est indiqué en bas de la table attributaire. Ce nombre est dynamique en fonction des filtres appliqués à la table attributaire :

| P  | 7 🖸 🕾       | 🕑 ılıl 國 💵               |             |                          |
|----|-------------|--------------------------|-------------|--------------------------|
|    |             | code_insee               | nom_commune | type                     |
| 9  | filtrer     | Tapez un nombre ou une e | rennes      | Tapez le texte à filtrer |
| 2  | govine      | 35 238                   | Rennes      | Parking sur dalle        |
| 2  | Jean Pecker | 35 238                   | Rennes      | Parking usuel            |
| 2  | rg          | 35 238                   | Rennes      | Parking sur dalle        |
| (  |             |                          |             |                          |
| 20 | 1 Objets    |                          |             |                          |

#### Depuis la table attributaire, répercuter un filtre attributaire sur les données de la carte

Le bouton Synchroniser la carte avec un filtre une est activé par défaut (le bouton apparaît en bleu). Les entités sélectionnées dans la table attributaire seront filtrées sur la carte (seules les entités apparaissant dans la table attributaire seront visibles dans la carte) :

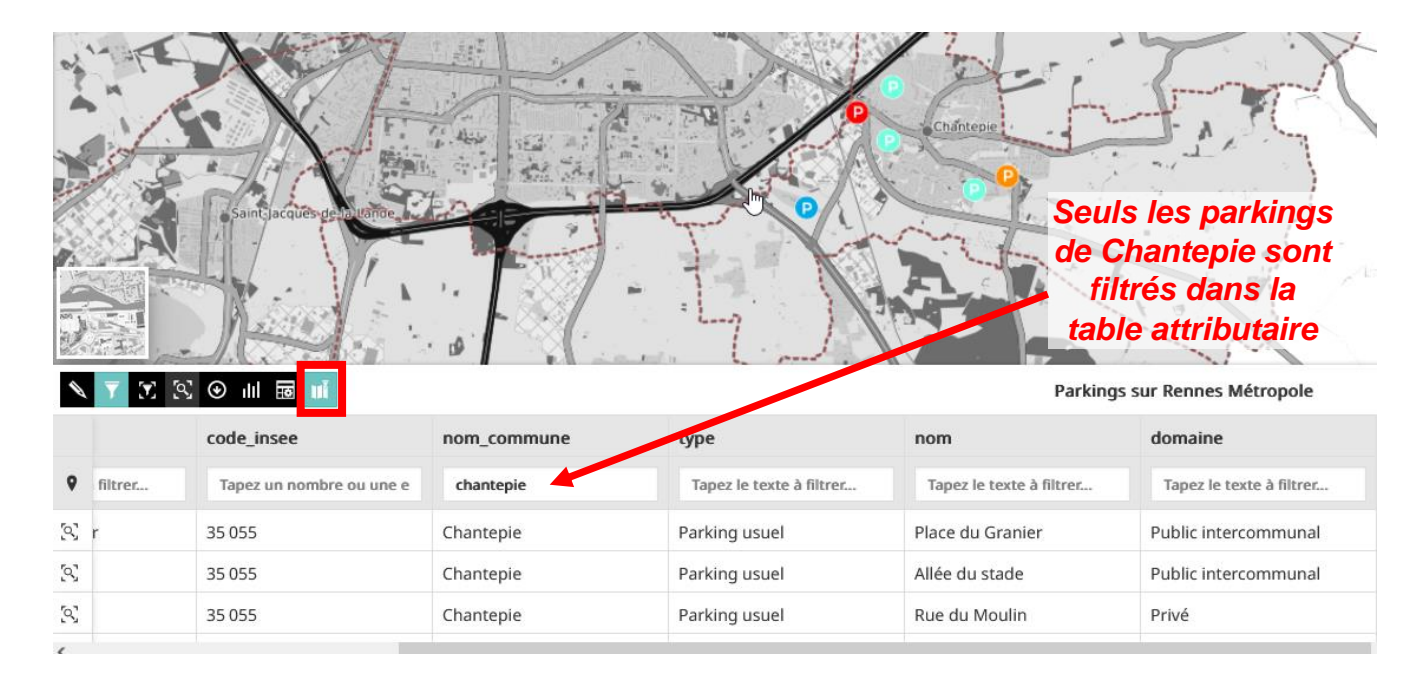

Attention : ce filtre est temporaire. Si la table attributaire est fermée, le filtre sera effacé.

#### Depuis la table attributaire, filtrer les données attributaires selon l'étendue de la carte

Le bouton *Filtrer les données par la fenêtre actuelle* recense tous les objets qui sont visibles dans l'emprise courante de la carte. Ce bouton peut être utiliser si vous recherchez le nombre approximatif d'objets se trouvant dans l'étendue de la carte.

Cliquer sur le bouton Filtrer les données par la fenêtre actuelle pour activer cet outil (1).

Plus la carte est zoomée sur une zone, plus le nombre d'objets comptés diminue (2).

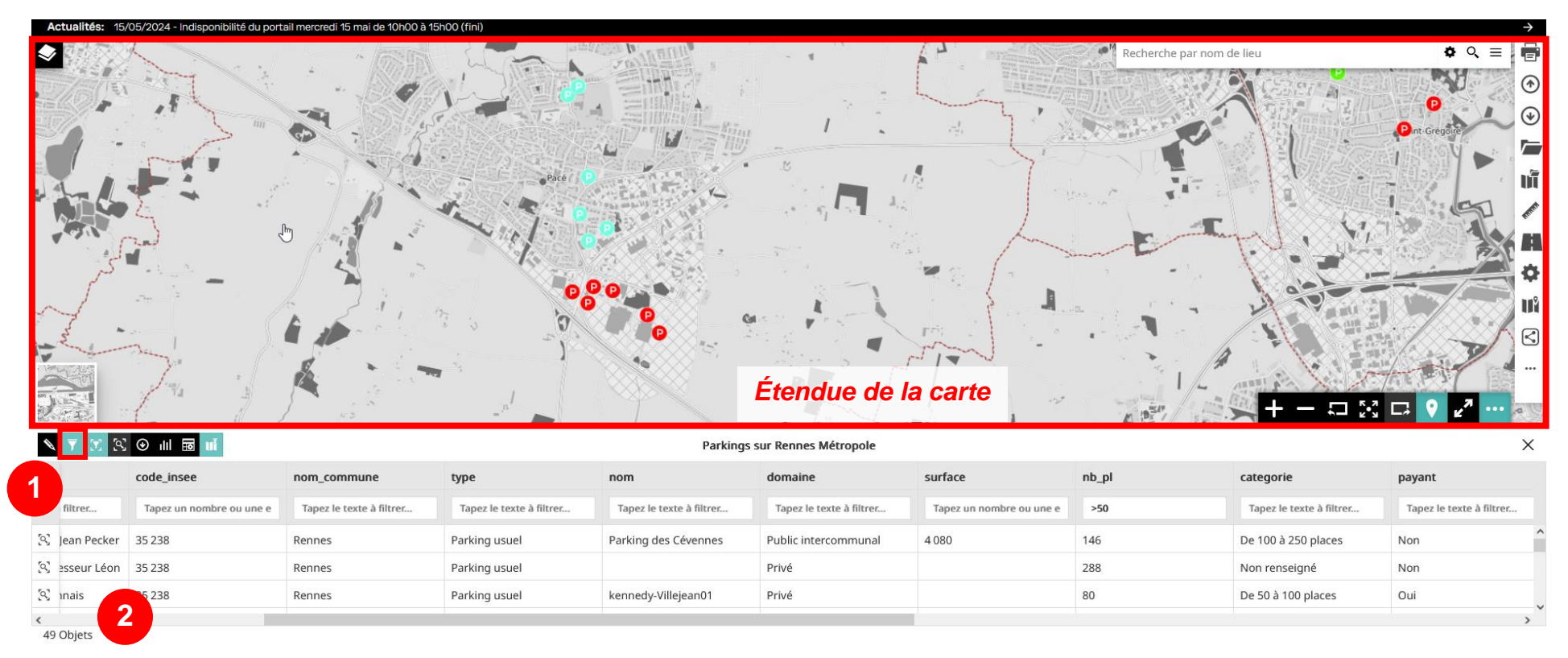

Depuis la table attributaire, les entités peuvent être sélectionnées dans la carte. Pour cela, activer le pointeur noir (1) en cliquant dessus (à gauche dans la table attributaire) :

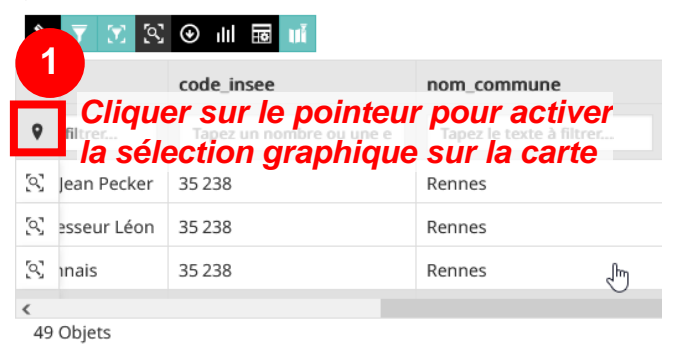

Appuyer sur la touche *alt* du clavier et maintenir le clic gauche de la souris pour dessiner un cadre de sélection (2) :

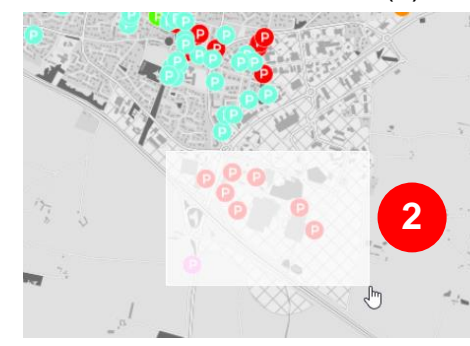

Les entités sélectionnées sont surlignées en gris dans la table et sélectionnées sur la carte (3). En dessous de la table, le nombre d'entités sélectionnées est indiqué :

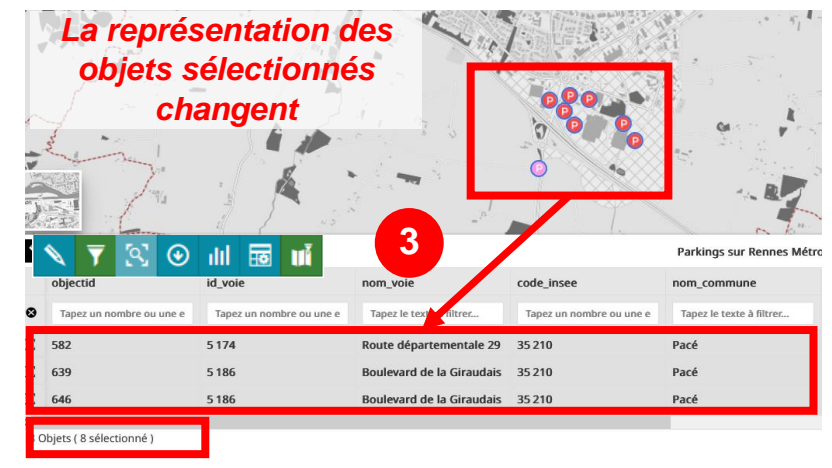

# Vous pouvez ajouter d'autres entités à la sélection en maintenant les touches *ctrl* + *alt* enfoncées et en dessinant une nouvelle emprise.

Pour supprimer la sélection, cliquer sur la croix noire 😵 (4) dans la table attributaire :

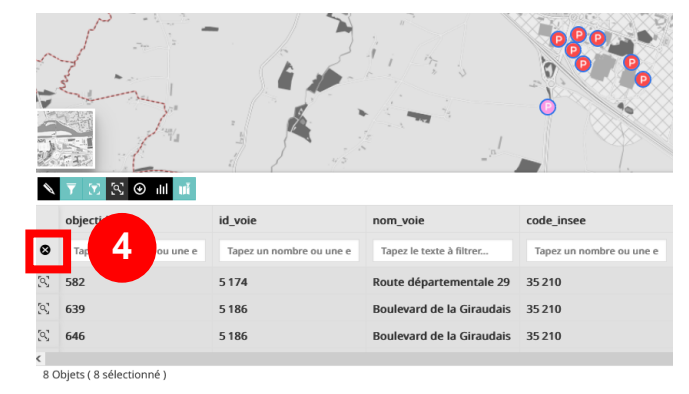

#### Depuis la table attributaire, exporter le contenu de la table

Pour exporter la sélection ou toute la table attributaire, cliquer sur le bouton *Télécharger le tableau* (1) :

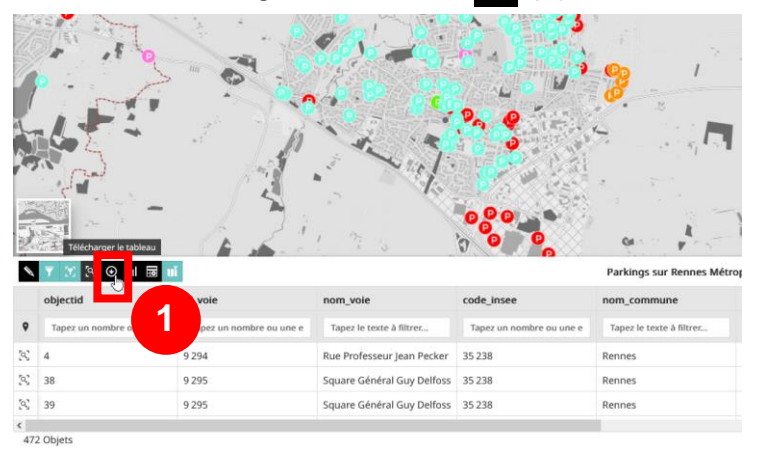

Dans le menu déroulant (2), choisir le format d'export (*Excel* ou fichier texte *CSV*), puis cliquer sur le bouton *Exporter* (3) :

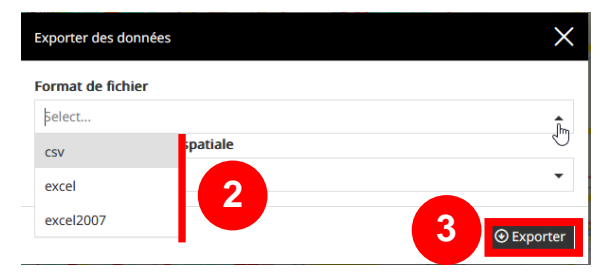

Ouvrir le fichier (4) et vérifier que le nombre d'enregistrements correspond bien à votre sélection :

| Format de fichier  |                               |  |
|--------------------|-------------------------------|--|
| CSV                | Aujourd'hui (2) 4             |  |
| Système de référer | The transtation viparking cov |  |
| native (EPSG 3948) | RP1715948194921.pdf           |  |

Pour masquer certains champs dans la table attributaire, cliquer sur le bouton *Masquer / afficher les colonnes* (1) :

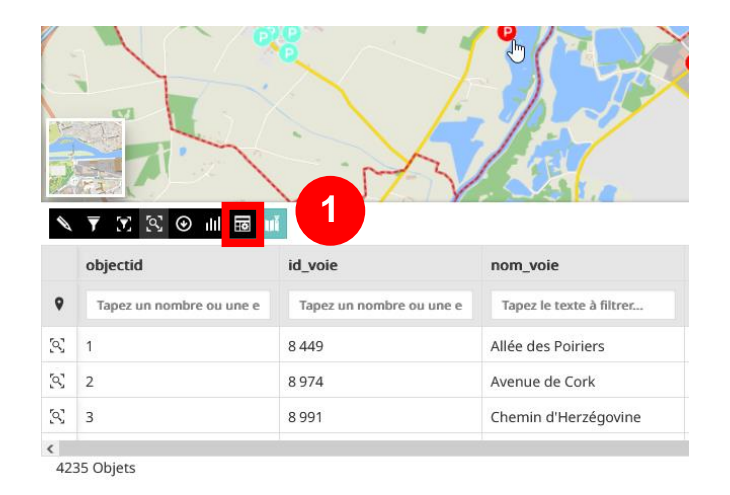

#### Fermer la table attributaire

Cliquer sur la croix noire, à droite de la table :

| Ŵ            | ▼ ∑ ∑ ⊚ ⊪ ⊠ ∎            | 1                        |                          | R                        | Parkings sur Rennes Métr  | opole                    |                          |                          |                          |       | ×  |
|--------------|--------------------------|--------------------------|--------------------------|--------------------------|---------------------------|--------------------------|--------------------------|--------------------------|--------------------------|-------|----|
|              | objectid                 | id_voie                  | nom_voie                 | code_insee               | nom_commune               | type                     | nom                      | domaine                  | surface                  | nb_pl |    |
| ۹            | Tapez un nombre ou une e | Tapez un nombre ou une e | Tapez le texte à filtrer | Tapez un nombre ou une e | Tapez le texte à filtrer  | Tapez le texte à filtrer | Tapez le texte à filtrer | Tapez le texte à filtrer | Tapez un nombre ou une e | Tapez | uı |
| $\mathbb{S}$ | 1                        | 8 449                    | Allée des Poiriers       | 35 281                   | Saint-Jacques-de-la-Lande | Parking souterrain       |                          | Privé                    | 0                        | 0     | 1  |
| 2            | 2                        | 8 974                    | Avenue de Cork           | 35 238                   | Rennes                    | Parking usuel            | Avenue de Cork           | Public intercommunal     | 1 220                    | 50    |    |
| 2            | 3                        | 8 991                    | Chemin d'Herzégovine     | 35 238                   | Rennes                    | Parking sur dalle        |                          | Privé                    |                          | 99    |    |
| <            |                          |                          |                          | 1                        |                           |                          |                          |                          |                          |       | >  |
| 423          | I5 Objets                |                          |                          |                          |                           |                          |                          |                          |                          |       |    |

Une fenêtre apparaît à droite de la table attributaire (2). Décocher les cases pour masquer les champs.

| ings sur le territoire de Rer | nnes Métropole           |                          |                          |          | ×                                                          |
|-------------------------------|--------------------------|--------------------------|--------------------------|----------|------------------------------------------------------------|
| domaine                       | tranche_icu              | potentiel_photovoltaique | audiar_score_simple      | planific | Des colonnes                                               |
| Tapez le texte à filtrer      | Tapez le texte à filtrer | Tapez le texte à filtrer | Tapez un nombre ou une e | Tapez I  | <ul> <li>objectid</li> <li>idenfiant de la voie</li> </ul> |
| Privé                         | Inférieur à 4°           | Non renseigné            |                          | 2 rer    | 🗹 nom de la voie                                           |
| Public intercommunal          | Inférieur à 4°           | Inférieur à 36 kWc       | 5                        | <b>4</b> | code insee                                                 |
| Privé                         | Inférieur à 5°           | De 36 à 100 kWc          | 6                        |          | v type de parking                                          |

Attention, si vous souhaitez faire apparaître de nouveau tous les champs, il faudra les re-cocher.

### Sauvegarder une carte

Pour sauvegarder une carte, il est nécessaire de stocker sa carte sous la forme d'un fichier \*. json dans un répertoire réseau ou en local sur son poste.

Pour enregistrer une carte dans un fichier \*. json, cliquer sur Exporter (1) dans la barre d'outils :

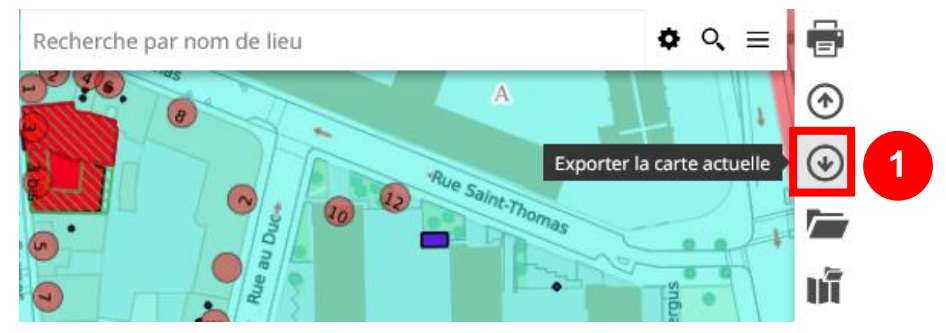

Sélectionner le format *Mapstore* (2) puis sur *Exporter* (3) :

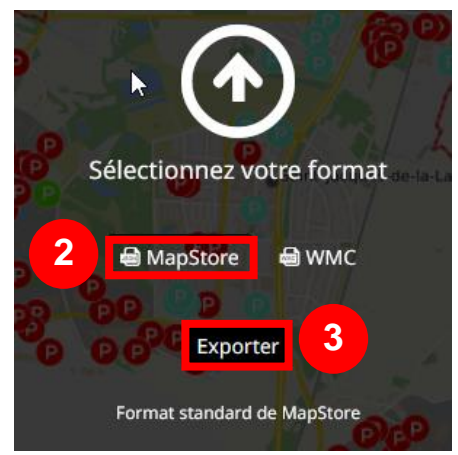

En fonction de la configuration de votre navigateur :

- Soit vous allez indiquer le répertoire de stockage et donner un nom au fichier ;
- Soit la carte sauvegardée sera enregistrée dans le dossier *Téléchargements* de votre PC et nommée *map.json*. **Renommer** le fichier une fois téléchargé pour le personnaliser avant de le transmettre.

### **Ouvrir une carte sauvegardée**

Pour ouvrir une carte sauvegardée sous la forme d'un fichier \*. json, cliquer sur Importer (1) dans la barre d'outils :

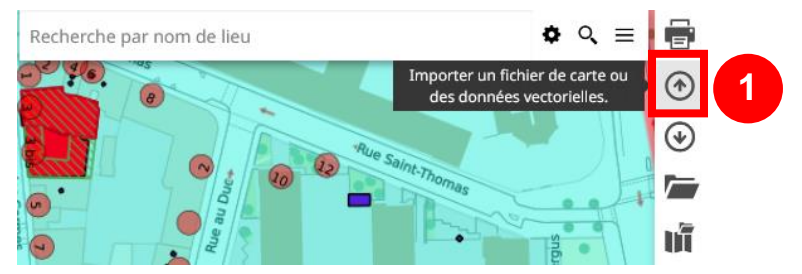

Déposer par un glisser/déposer le fichier \*. *json* transmis dans la fenêtre ci-dessous **ou** cliquer sur *Sélectionnez des fichiers* (2) puis aller chercher le fichier fichier \*. *json* transmis dans le répertoire de stockage :

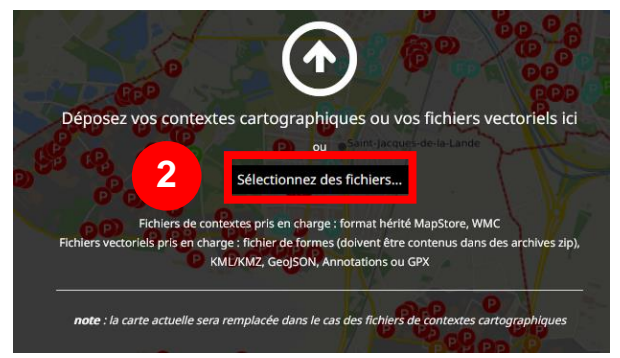

Attention, lorsque vous chargez une carte dans Mapstore, celle-ci remplacera la carte que vous utilisiez précédemment et de façon définitive ! Le cas échéant, pensez à sauvegarder votre carte avant cette manipulation.

### Partager une carte sauvegardée

Vous allez transmettre votre carte sous la forme d'un fichier de type \*.*json*. Cliquer sur *Exporter* (1) dans la barre d'outils :

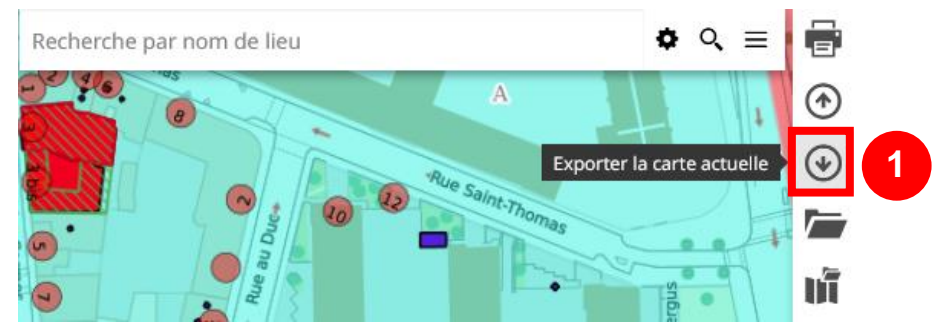

Sélectionner le format Mapstore (2) puis sur Exporter (3) :

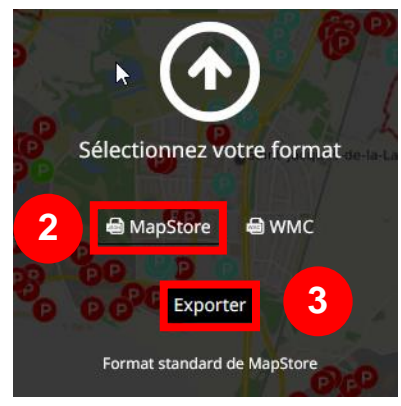

En fonction de la configuration de votre navigateur :

- Soit vous allez indiquer le répertoire de stockage et donner un nom au fichier ;
- Soit la carte sauvegardée sera enregistrée dans le dossier *Téléchargements* et nommé *map.json*.
   Renommer le fichier une fois téléchargé pour le personnaliser avant de le transmettre.

**Pour ouvrir une carte qui vous a été envoyée** sous la forme d'un fichier json, cliquer sur *Importer* (4) :

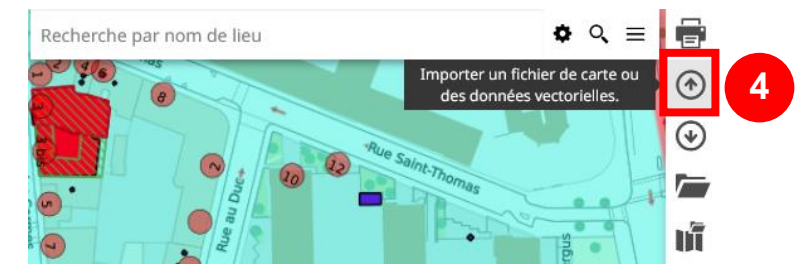

Déposer par un glisser/déposer le fichier \*.*json* transmis dans la fenêtre ci-dessous **ou** cliquer sur *Sélectionnez des fichiers* (5) puis aller chercher le fichier fichier \*.*json* transmis dans le répertoire de stockage :

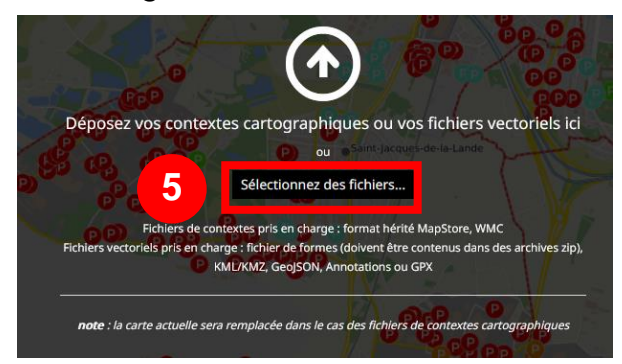

Attention, lorsque vous chargez une carte dans Mapstore, celle-ci remplacera la carte que vous utilisiez précédemment et de façon définitive ! Le cas échéant, pensez à sauvegarder votre carte avant cette manipulation.

### Imprimer une carte

Cliquer sur Imprimer (1) dans la barre d'outils :

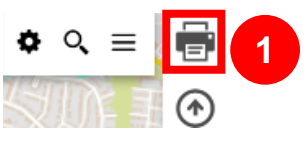

Dans la nouvelle fenêtre, il est possible :

- D'ajouter un titre et une description (2) ;
- De sélectionner le format d'impression (3) ;
- D'inclure la légende<sup>3</sup> (4) ;
- De déterminer la zone à imprimer en intervenant directement dans la carte située dessous l'aperçu de la carte (5) se met à jour ;
- De modifier l'échelle d'impression échelle fixe (6)
- De faire une rotation (indiquer l'angle en degré) (7) :

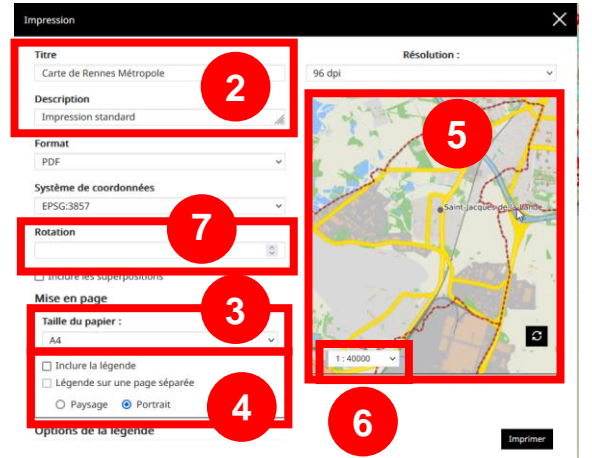

Des exemples d'impression avec une rotation ci-contre :

• Rue horizontale imprimée avec un angle de 90°

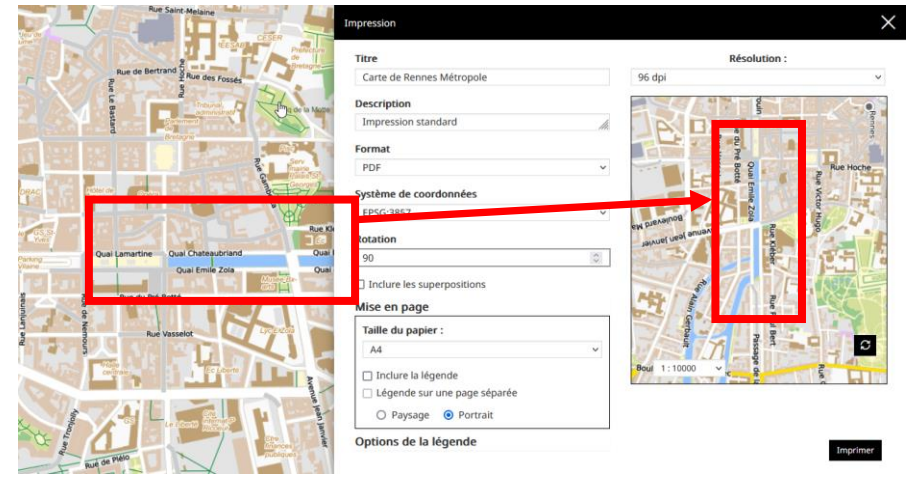

Rue orientée avec un angle de -25°

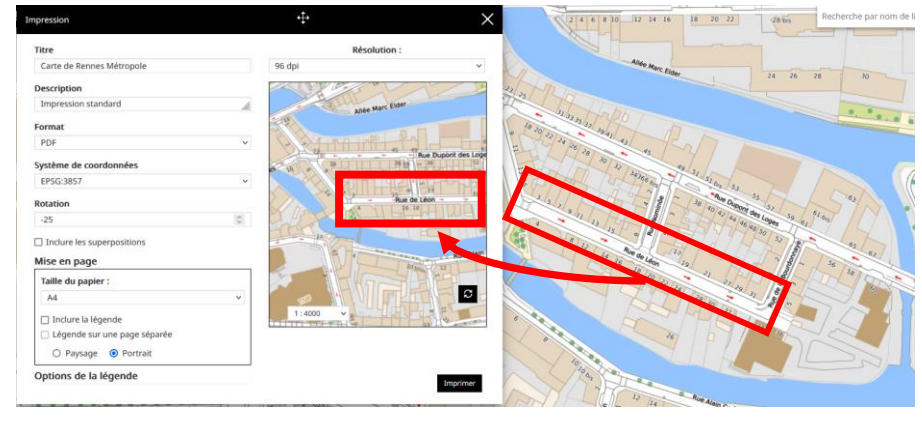

<sup>&</sup>lt;sup>3</sup> Si vous souhaitez l'inclure, il est conseillé de cocher l'option Légende sur une page séparée pour limiter les problèmes de conflit entre la carte et la légende. Version 3.05 – août 2024

L'angle de rotation peut être positif ou négatif selon le sens de l'orientation que vous souhaitez avoir.

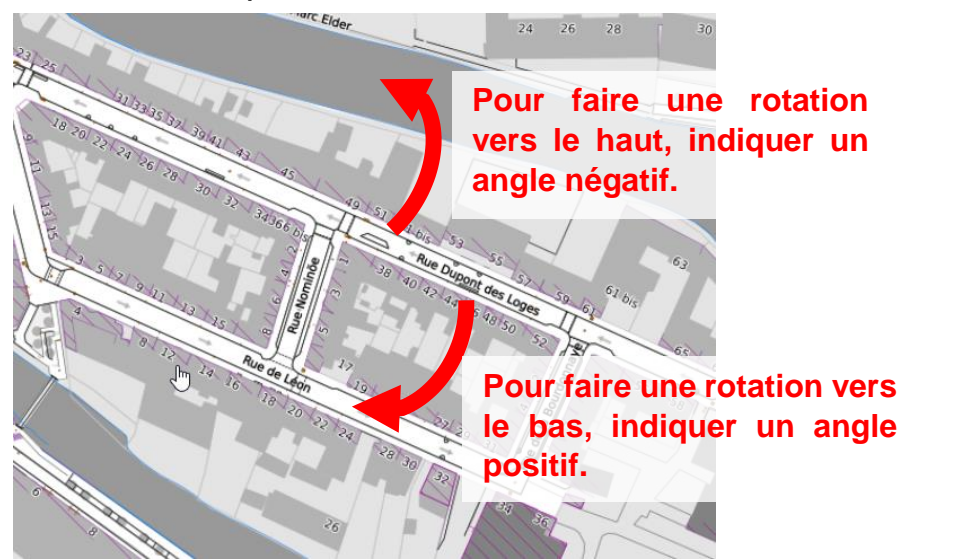

Cliquer sur le bouton *Imprimer* (8) situé en bas de la fenêtre pour générer la carte au format PDF (**utiliser la molette de la souris pour l'atteindre le cas échéant**) :

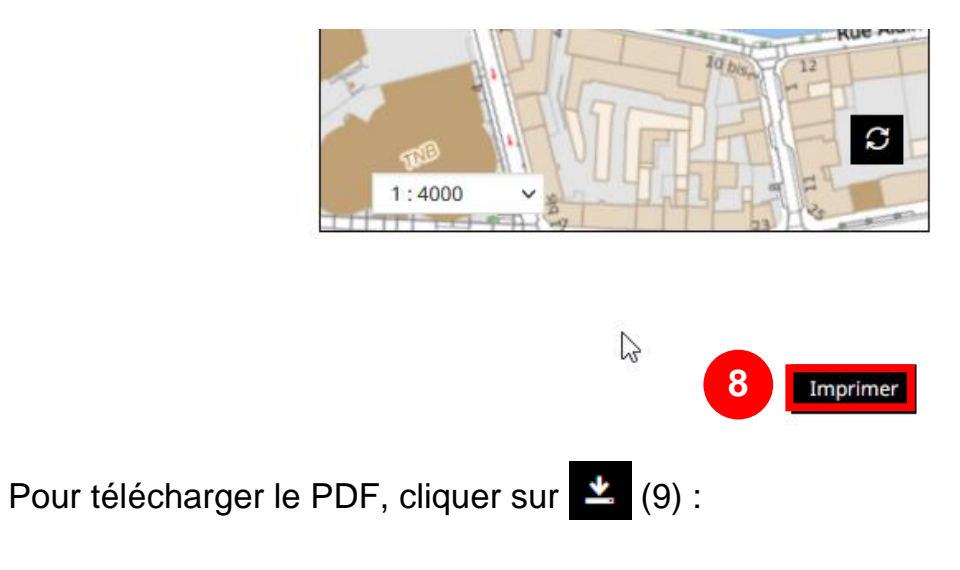

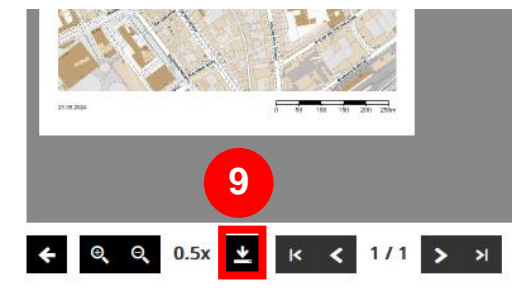

Attention, au moment de votre impression, veiller à paramétrer correctement les options de redimensionnement d'Acrobat Reader ou de votre gestionnaire d'impression pour que l'échelle graphique soit respectée sur le plan produit :

| Dimensionnement    | et gestion des pag | jes        | i      |
|--------------------|--------------------|------------|--------|
| Taill <u>e</u>     | 🕂 Affiche          | B Multiple | Livret |
| ○ Aiuster          |                    |            |        |
| Taille réelle      |                    |            |        |
| 🔾 Réduire les page | s hors format      |            |        |
| O Echelle personna | alisée :           | 100 %      |        |

### **Cadastrapp – consultation des données foncières**

Cadastrapp est l'outil dédié à la consultation des données du cadastre de la DGFiP. Selon que vous aurez ou pas accès aux données nominatives cadastrales, les copies d'écran indiquées ci-dessous pourront varier.

Ce document ne présente que quelques fonctionnalités de l'outil Cadastrapp. Pour avoir plus d'information, nous vous conseillons de consulter l'<u>aide en ligne</u> proposée en cliquant sur le boutons indiqué ci-dessous :

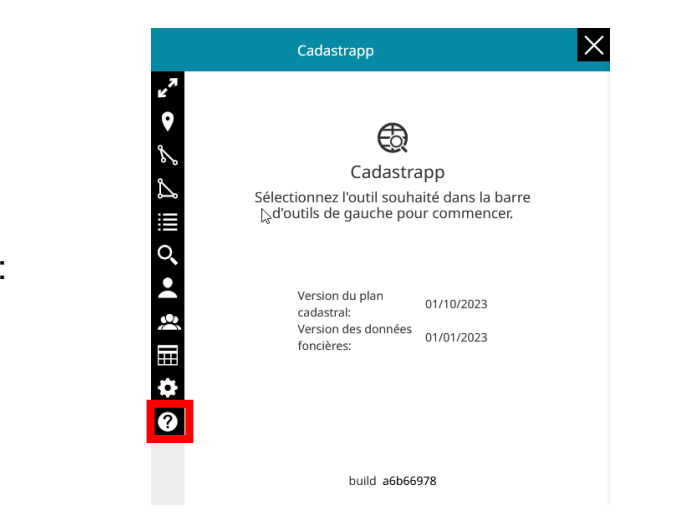

#### **Pour Mapstore :**

Pour connaître la procédure de demande d'accès aux données nominatives du cadastre, c'est ci-dessous : <u>https://portail.sig.rennesmetropole.fr/accueil/aide/cadastre</u>

#### Accéder à l'outil Cadastrapp

Si yous travaillez essentiellement sur la thématique foncière, depuis le visualiseur. cliquer dans la barre d'outils sur le bouton Charger une application qui contient des fonctionnalités et des cartes modèles spécifiques (1) :

Dans la nouvelle fenêtre, cliquer sur l'application o. Urbanismefoncier (2):

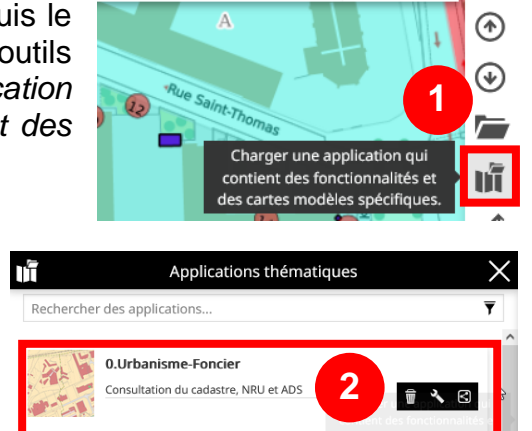

ē

✿ <<br/>< =

#### Enfin, dans la barre d'outils, cliquer sur le bouton Cadastrapp Cadastrapp (3) :

Attention, depuis mars 2023, et à la demande de certains services, l'outil Cadastrapp est accessible directement depuis le visualiseur cartographique standard sans passer par l'application thématique Urba-foncier. Il suffit de cliquer sur le bouton Cadastrapp (3) dans la barre d'outils.

travaillant Nous encourageons cependant les agents essentiellement sur l'urbanisme et le foncier à continuer à utiliser l'application Urba-foncier créée et optimisée pour ces thématiques.

**Rechercher une parcelle** 

Cliquer sur la loupe Q (1) puis sélectionner le mode de recherche (2). Saisir les paramètres de recherche (3) (il est possible de rechercher plusieurs parcelles simultanément). Cliquer sur le bouton Rechercher (4):

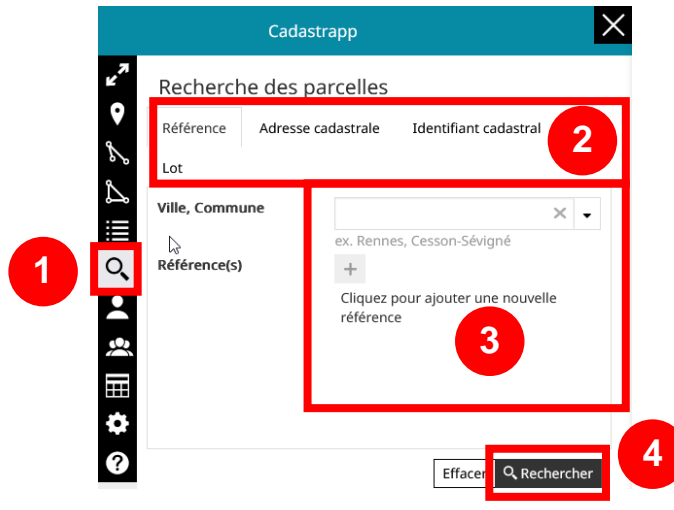

Le résultat de la recherche apparaîtra dans une fenêtre sous l'outil de recherche (5) :

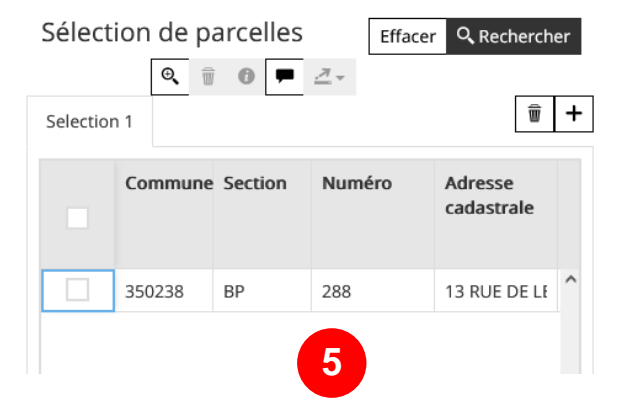

3

#### Interroger une parcelle à l'aide de la bulle d'information

Si l'outil Cadastrapp est ouvert, positionner la souris sur une parcelle quelques instants pour voir une bulle d'information apparaître :

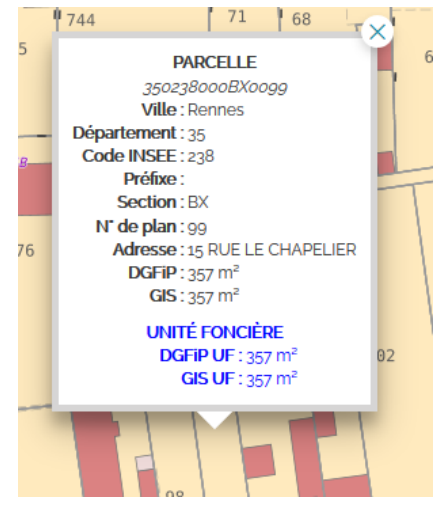

#### Interroger une parcelle par un clic

Cliquer sur l'outil Sélectionner une parcelle par un simple clic (1) > Cliquer sur la parcelle à interroger (2). Une fenêtre descriptive va s'ouvrir sous la forme d'un onglet de sélection (3) :

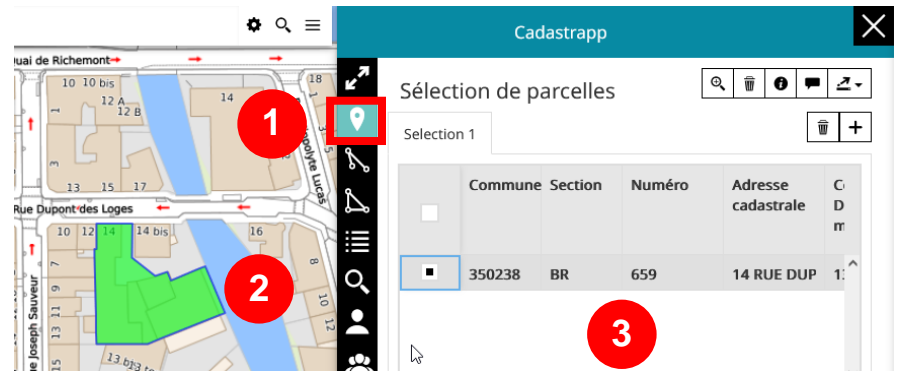

#### Ouvrir un bordereau parcellaire

Une ou plusieurs parcelles sont listées dans l'outil Cadastrapp. Pour accéder à leur bordereau parcellaire, 2  $\times$ Cadastrapp possibilités : *د*م

9

s

Q

2

- Faire un double-clic sur la ligne d'une parcelle (1) :
- Cocher une ou plusieurs • parcelles (2) et cliquer sur le bouton i **(**3) :

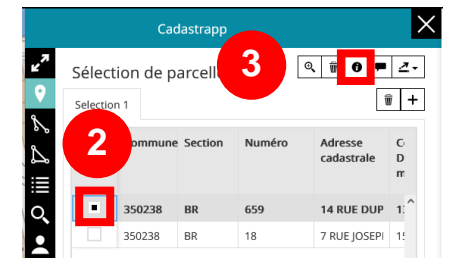

La fiche d'information parcellaire va s'ouvrir (4) et l'accès au • bordereau parcellaire apparaître (5) :

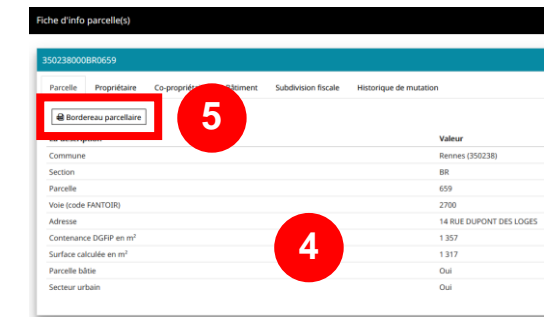

#### Rechercher un propriétaire (pour les utilisateurs ayant accès aux données nominatives cadastrales)

◎ 🗊 0 = 2-

14 RUE DUP 1

7 RUE JOSEPI

ŵ +

Cliquer sur l'outil Propriétaire 🙎 (1). Dans la nouvelle fenêtre, sélectionner le mode de recherche dans les onglets (2). Saisir les paramètres de recherche (3). Cliquer sur le bouton Rechercher (4):

Sélection de parcelles

350238 BR

350238

ine Section

659

Selection 1

Le résultat de la recherche apparaît dans une nouvelle fenêtre de sélection.

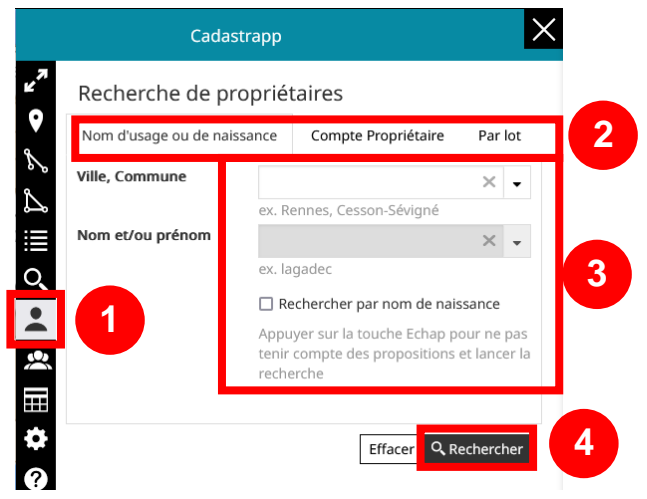

#### **Convertir les parcelles en annotations**

La conversion des parcelles en annotations permet de récupérer la géométrie et le numéro de chaque parcelle. Lorsque la carte est enregistrée et/ou les annotations, il est possible de modifier l'apparence graphique des parcelles, d'ajouter des informations puis de partager ces annotations pour retrouver facilement une sélection de parcelles.

Pour cela, cliquer sur l'outil *enregistrer en tant qu'annotation* **(**1). Le panneau annotation s'ouvre sur la gauche (2). Les parcelles cadastrales sont listées par leur identifiant (3).

|   |           | Ca       | dastrapp  |        | 1                     | >            |
|---|-----------|----------|-----------|--------|-----------------------|--------------|
| 7 |           |          |           | Г      |                       | 7            |
|   | Sélect    | ion de p | arcelles  | L      | <u> </u>              | 21 Q         |
|   | Selection | n 1      |           |        | Ĩ                     | <b>† +</b>   |
|   |           | Commune  | e Section | Numéro | Adresse<br>cadastrale | Ci<br>D<br>m |
|   |           | 350238   | BR        | 447    | 9 AV JEAN-JAI         | 4(^          |
|   |           | 350238   | BR        | 316    | 1 RUE JEAN N          | 44           |
|   |           | 350238   | BR        | 318    | 3 RUE JEAN N          | 13           |
|   | <         | 320338   | RD        | /37    | 5 AV/ IEANI IAI       | ₂, ¥<br>>    |
|   |           |          |           | 7      | Objets (0 Sélecti     | onné)        |
| 2 |           |          |           |        |                       |              |

#### Imprimer une ou plusieurs parcelles cadastrales

Lorsque les parcelles ont été sélectionnées, cliquer sur l'outil Impression (1). Dans la fenêtre d'impression, cocher la case Inclure les superpositions (2). Définir les différents paramètres d'impression puis cliquer sur imprimer (3).

La ou les parcelles cadastrales sélectionnées apparaitront dans la carte PDF produite.

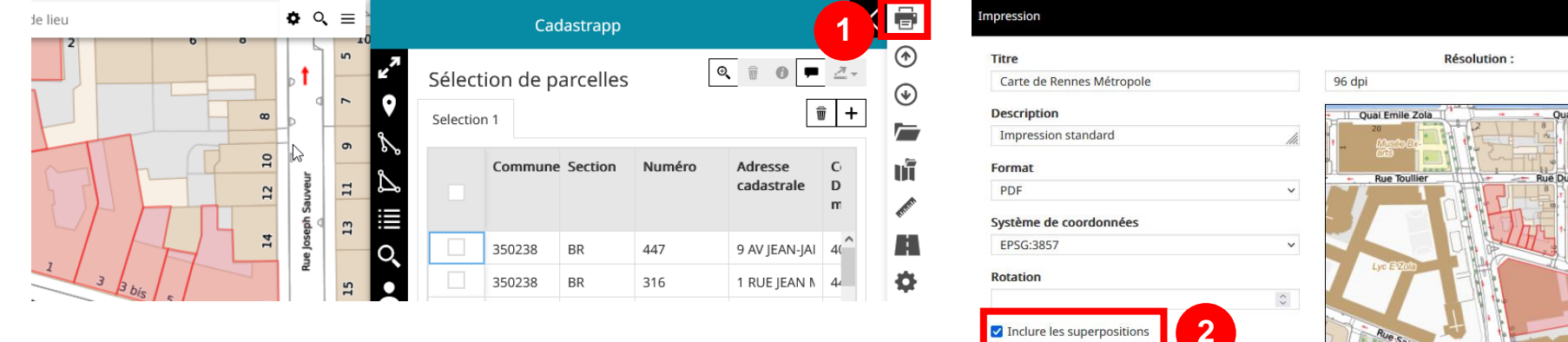

Mise en page Taille du papier :

Inclure la légende Légende sur une page séparée O Paysage O Portrait Options de la légende

A4

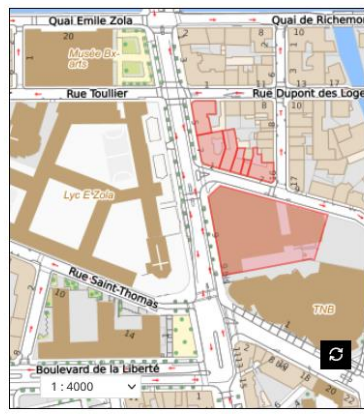

~

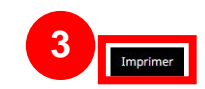

X

### Urbanisme - consultation des données d'urbanisme

L'outil Urbanisme permet :

- De consulter les informations sur le zonage du PLUi ;
- D'accéder à toutes les pièces écrites du PLUi ;
- De connaitre le règlement urbanistique qui s'applique à une parcelle cadastrale

Ce document présente les principales fonctionnalités de l'outil Urbanisme. Pour avoir plus d'information, nous vous conseillons de consulter l'aide en ligne proposée en cliquant sur le bouton indiqué ci-dessous :

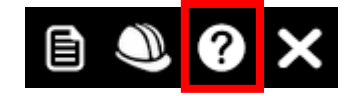

#### Accéder à l'outil Urbanisme

Si travaillez vous essentiellement sur la thématique foncière, cliquez dans la barre d'outils sur le bouton Charger une application qui contient des fonctionnalités et des cartes modèles spécifiques (1) :

Dans la nouvelle fenêtre, cliquer sur l'application o. Urbanismefoncier (2):

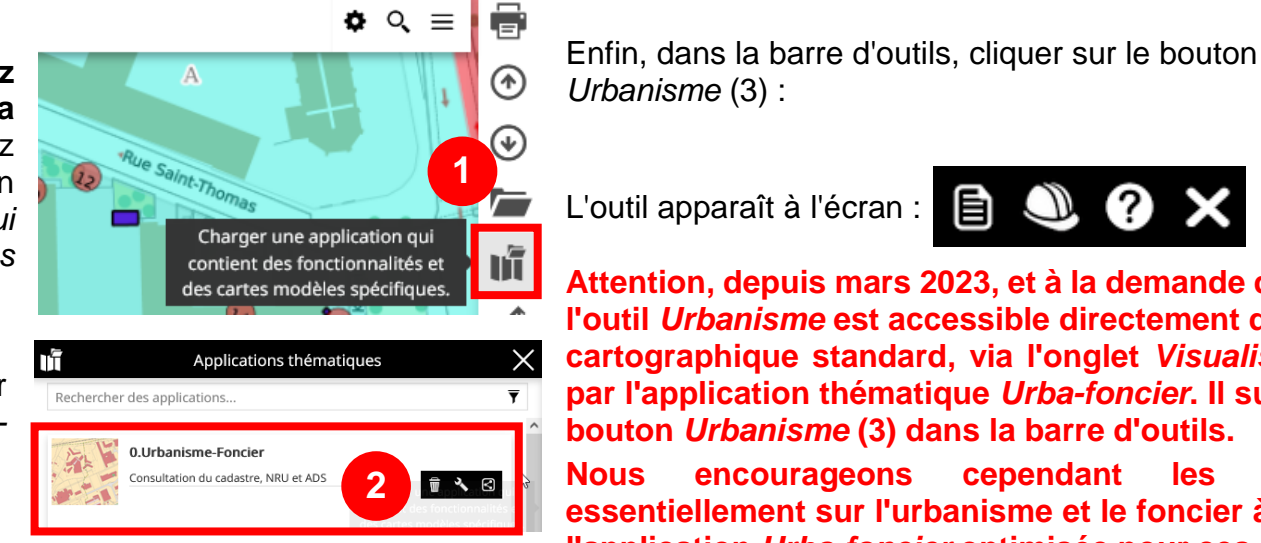

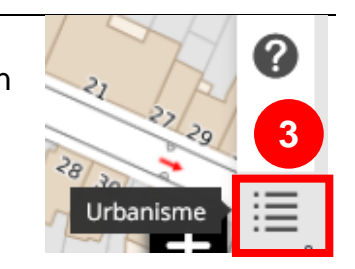

Attention, depuis mars 2023, et à la demande de certains services, l'outil Urbanisme est accessible directement depuis le Visualiseur cartographique standard, via l'onglet Visualiseur et sans passer par l'application thématique Urba-foncier. Il suffit de cliquer sur le bouton Urbanisme (3) dans la barre d'outils.

(?)

 $\bigcirc$ 

encourageons cependant les travaillant Nous agents essentiellement sur l'urbanisme et le foncier à continuer à utiliser l'application Urba-foncier optimisée pour ces thématiques.

#### Renseignement d'urbanisme sur la parcelle (NRU – Notes de Renseignement d'Urbanisme)

Cliquer sur le bouton (1). Celuici devient bleu lorsqu'il est activé.

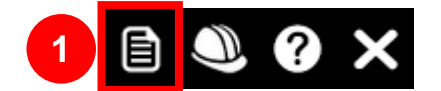

Comme ci-contre, cliquer ensuite sur une parcelle (2). Une nouvelle fenêtre s'ouvre et affiche les informations de réglementation (3). Cliquer sur le bouton *Impression* (4) pour exporter le fichier au format pdf :

Attention, si la fenêtre (3) ne s'ouvre pas, vérifiez dans la liste des couches qu'il n'y ait pas de couche ou groupe de couches sélectionné.

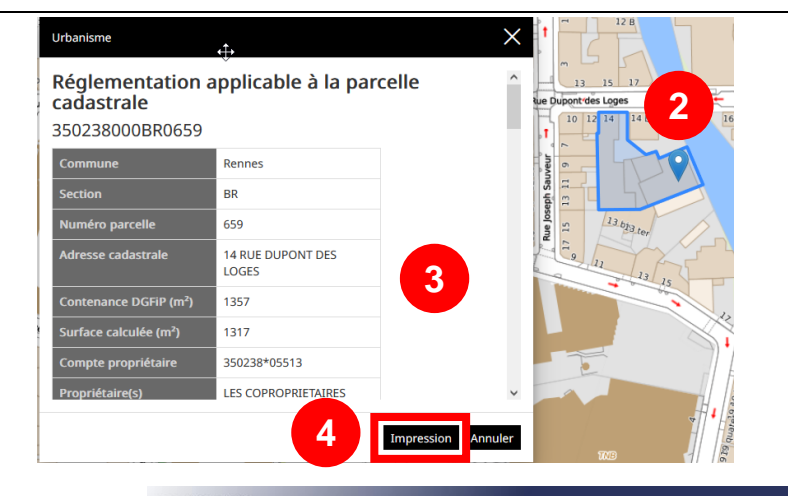

RENNES MÉTROPOLE

Note de Renseignements d'Urbanisme Parcelle N° 350051000AX0550

Attention, l'outil NRU présente un bogue qui empêche l'affichage correct des adresses du Référentiel Voies et Adresses (RVA) sur la NRU. Celles-ci devraient apparaître dans le champ *Adresses postales* en rouge comme ci-contre :

En attendant sa résolution, une solution de contournement est disponible dans l'actualité ci-dessous :

https://portail.sig.rennesmetropole.fr/accueil/node/113

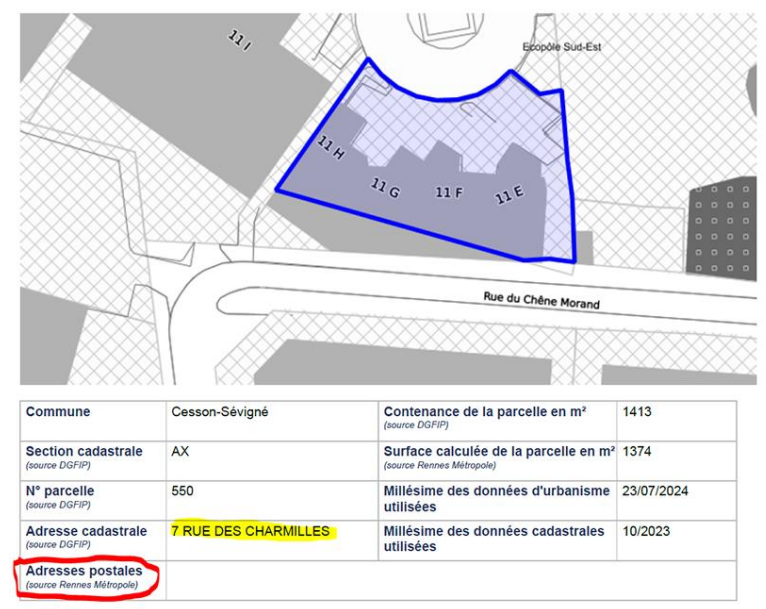

#### Renseignement d'urbanisme sur la fiche ADS (uniquement sur la Ville de Rennes) – Autorisation du Droit des Sols

Cliquer sur le second bouton 🔘 (1). Celui-ci devient bleu lorsqu'il est activé.

Cliquer ensuite sur une parcelle (2). Une nouvelle fenêtre s'ouvre et affiche la liste des dernières Autorisations du Droit des Sols (ADS) déposées sur cette parcelle (3). Vous trouverez également les initiales de l'instructeur sur la commune concernée. Cliquer sur le bouton *Impression* (4) pour exporter le fichier au format pdf :

Attention, si la fenêtre (3) ne s'ouvre pas, vérifiez dans la liste des couches qu'il n'y ait pas de couche ou groupe de couches sélectionné.

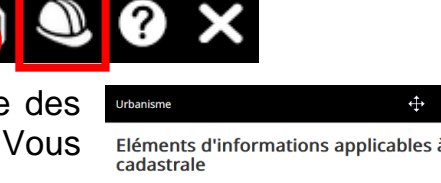

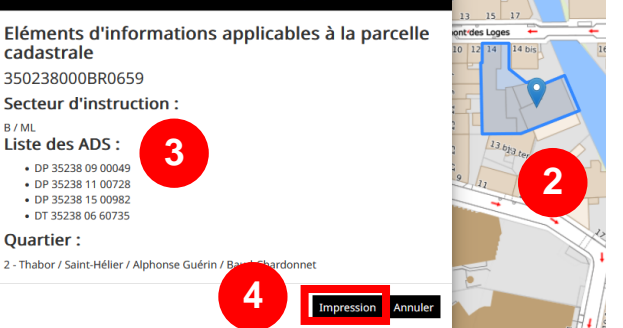

### **Outil Mesurer**

#### Créer une mesure

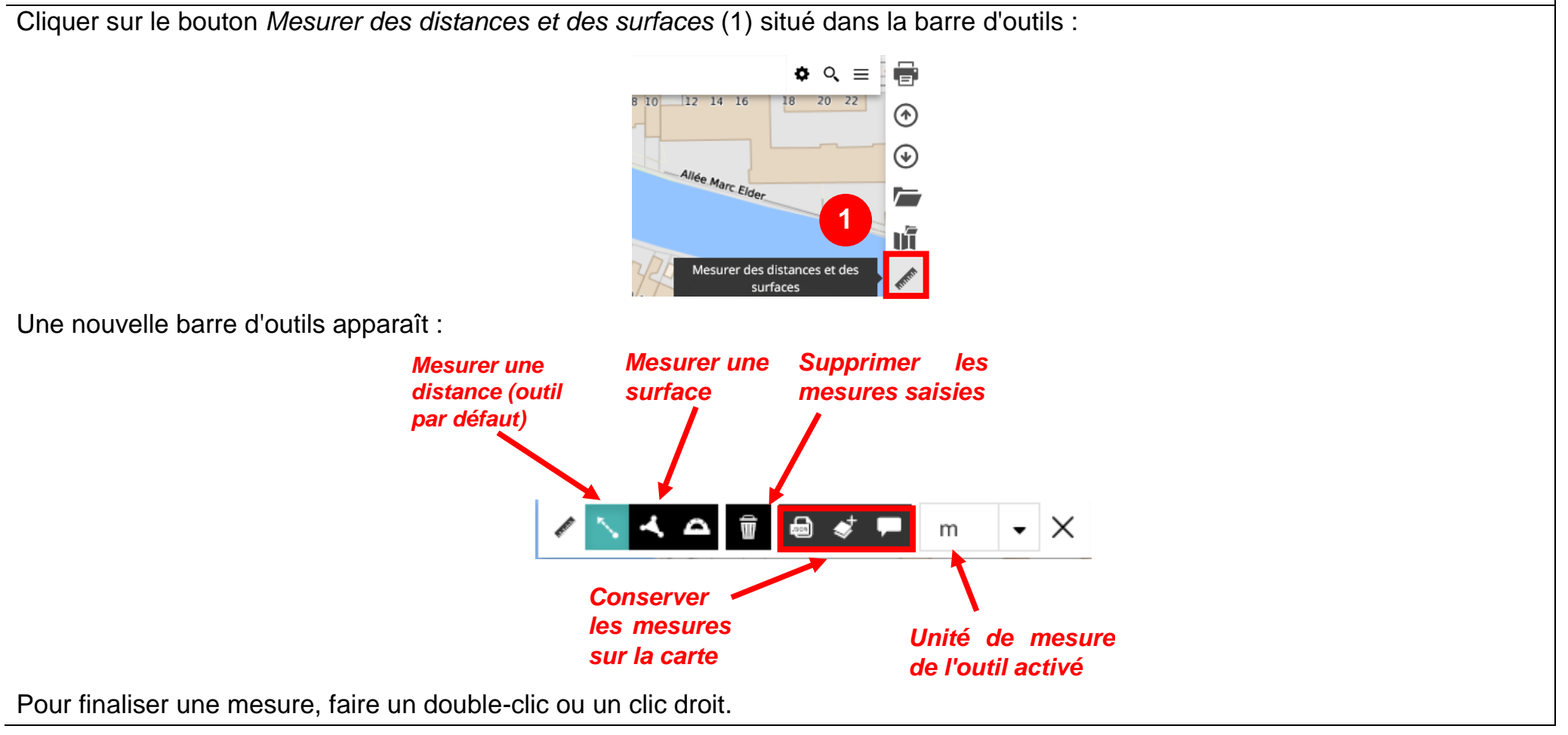

#### Sauvegarder/partager une mesure

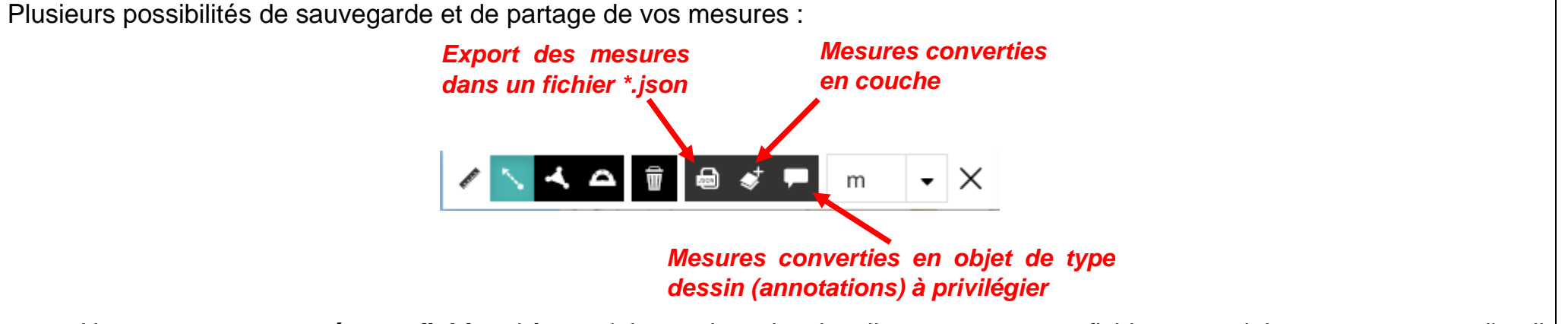

- Une mesure exportée en fichier \*.json s'ajoute dans le visualiseur comme un fichier vectoriel en passant par l'outil
   Importer un fichier de carte ou des données vectorielles.
   La mesure s'ajoutera dans la liste de couches en prenant le nom du fichier \*.json ajouté ;
- Les mesures converties en couche prendront la forme d'une couche nommée Measurements dans la liste des couches ;
- Méthode de sauvegarde et de partage à privilégier = les mesures converties en annotations seront stockées dans une couche nommée *Annotations*. Au moment de l'enregistrement des mesures, il est possible de leur donner un nom et de modifier le style de leur représentation.

Les mesures sauvegardées sous la forme d'une couche ou sous la forme d'annotations seront sauvegardées dans la carte *(bouton exporter la carte actuelle)* ou pourront être exportées *(bouton Annotations > Enregistrer)*.

### L'outil de dessin (annotations)

Une annotation peut être composée de plusieurs objets graphiques (<u>ex</u> : un point pour localiser un bâtiment, un polygone pour déterminer la zone d'influence de ce bâtiment et un texte pour dénommer le projet).

Pour créer ou ajouter une annotation, cliquer sur le bouton *Ajouter une annotations* (1) qui se trouve dans la liste des couches :

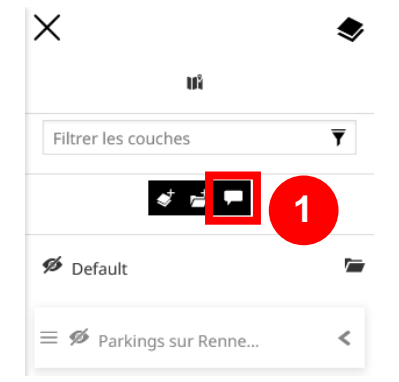

Dans la nouvelle fenêtre, il est possible :

- D'ajouter une nouvelle annotation (2) ;
- D'importer une annotation (3);
- D'exporter une annotation (4) :

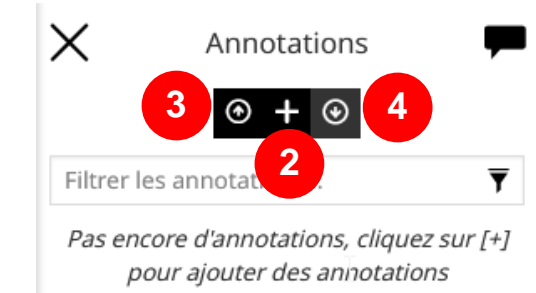

Cliquer sur + pour créer une annotation :

- Donner un nom à votre annotation (5) ;
- Un texte descriptif optionnel (6) ;
- Choisir le type de géométrie à dessiner (7) à savoir point, ligne, polygone, texte ou cercle ;
- Donner un nom à la géométrie (8) :

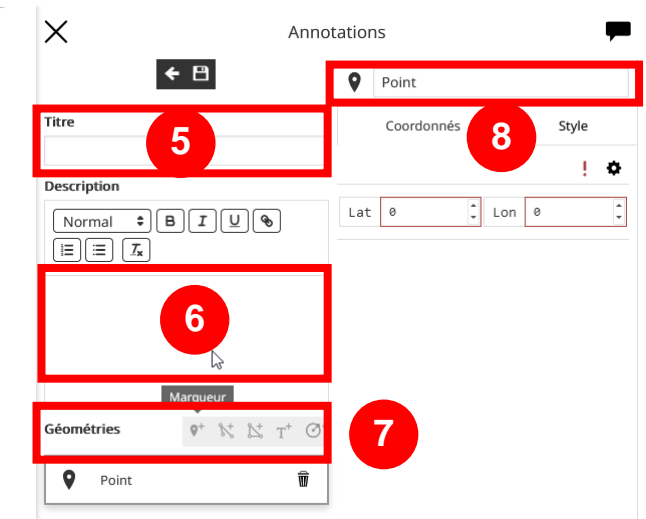

Cliquer sur la carte pour dessiner la géométrie (9). Pendant que la géométrie apparaît sur la carte, ses coordonnées s'affichent dans l'onglet *Coordonnées* (10) :

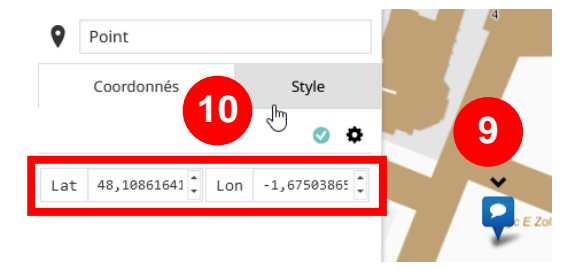

Modifier le symbole, les couleurs, la police... de la géométrie saisie dans l'onglet *Style* (11) ;

Il faut enregistrer la géométrie (12) pour conserver le style appliqué :

|                              |              | _        |
|------------------------------|--------------|----------|
| Titre                        | Coordonnés   | Style    |
| Fete de la musique           |              |          |
| Description                  | Marker Style | (11      |
| Normal ♥ B I U ♥<br>E E I Ix | Туре         | Marker 🗸 |
|                              | Icône        | 5        |
|                              | Forme        | •        |
|                              | 2:           |          |

Ajouter autant de géométries que souhaité pour représenter votre projet comme dans l'encadré ci-contre :

Une fois le dessin terminé, cliquer sur le bouton *Enregistrer* (13) en haut de la fenêtre *Annotations* afin de conserver toutes les géométries saisies comme cidessous :

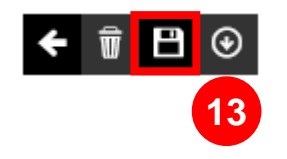

| $\times$            | Annotations                                 |      | -  |
|---------------------|---------------------------------------------|------|----|
|                     | ← 🗊 💾 ⊙                                     |      |    |
| Titre               |                                             |      |    |
| Fete                | de la musique                               |      |    |
| Descri<br>Nor<br>I≣ | ption<br>mal ♥ B I U<br>≣ Ix                | ) 📎  | e  |
| Géomé               | étries <b>Q</b> <sup>+</sup> % <sup>+</sup> | 14 M | Ø⁺ |
| •                   | mon annotation                              | 2    | Ŵ  |
| 2                   | secteur                                     | 2    | Ŵ  |
| 8                   | chemin                                      | 2    | T  |

Les annotations saisies sont stockées dans une couche nommée *Annotations*, présente dans la liste des couches :

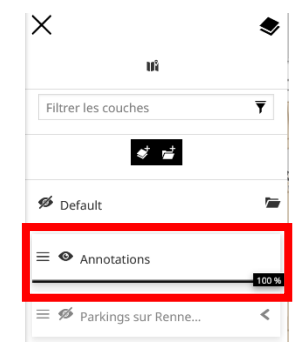

Pour modifier une annotation ou en créer une nouvelle, sélectionner la couche *Annotations* (14) puis cliquer sur le stylo (15) comme ci-contre :

Il est possible de cumuler dans la couche d'annotations plusieurs annotations correspondant chacune à un projet différent comme dans l'annotation ci-dessous :

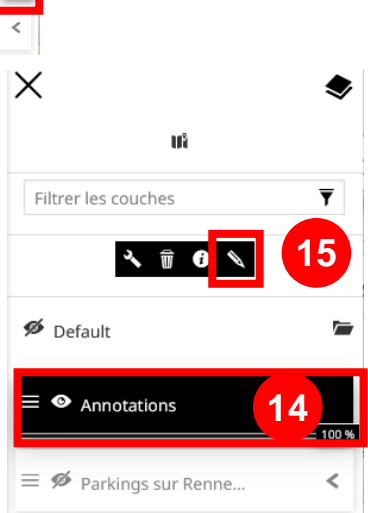

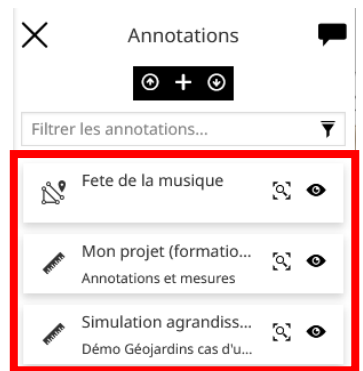

#### Exporter une annotation

Il est possible de partager ses annotations en échangeant un fichier *Annotations.json* avec des collègues.

Dans la liste des couches, sélectionner la couche *Annotations* (1) puis cliquer sur le stylo (2) :

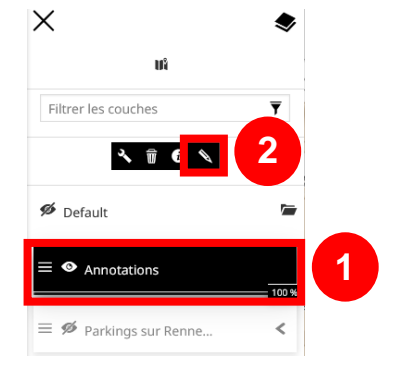

Dans la liste des annotations, sont listées les annotations disponibles dans la carte :

- Cliquer sur celle à exporter pour l'ouvrir (2) ;
- Puis télécharger l'annotation (3) :

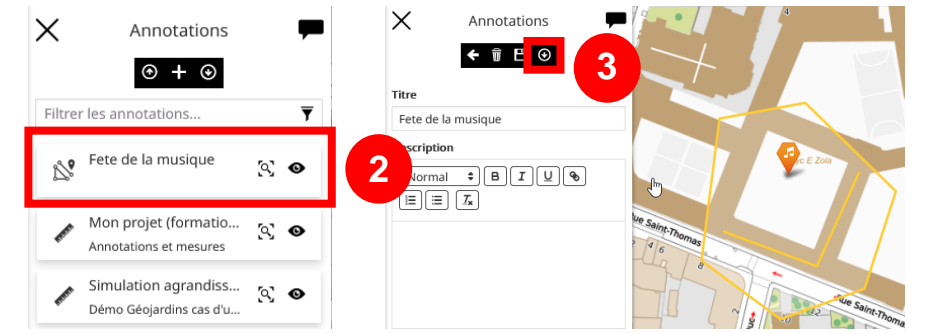

L'annotation sera enregistrée sous la forme d'un fichier nommé Annotations.json dans un répertoire de téléchargement de l'ordinateur (le plus généralement).

Renommer le fichier .json et l'envoyer par courriel à un collègue.

#### **Exporter plusieurs annotations**

Pour envoyer plusieurs annotations à la fois, il faut :

- Sélectionner la couche *Annotations* (1) comme cidessus ;
- Cliquer sur le bouton • Cliquer sur le bouton • Télécharger les annotations (2) situé en haut de la fenêtre Annotations en veillant à n'en sélectionner aucune auparavant :

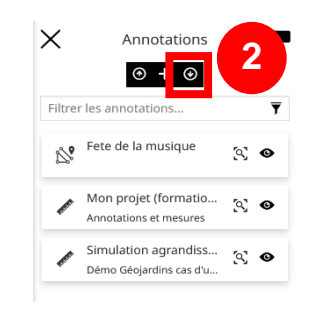

Version 3.05 - août 2024

#### Importer une ou plusieurs annotations

Vous avez reçu une annotation et vous souhaitez la consulter dans Mapstore.

### Si votre visualiseur contient déjà une couche nommée *Annotations* :

- Sélectionner la couche Annotations (1) comme vu plus haut ;
- Cliquer sur le bouton *Importer* (2) et sélectionner le fichier [*nom*].*json* contenant la/les annotation(s) à charger :

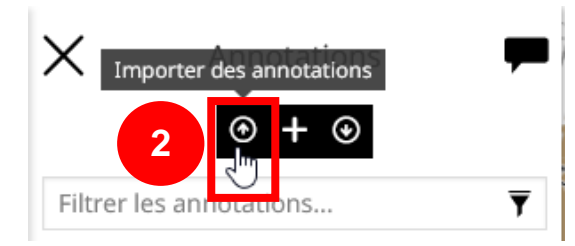

En fonction de son contenu, il importera une ou plusieurs annotations dans votre couche *Annotations*.

Si votre visualiseur ne contient pas de couche nommée Annotations, utiliser le bouton Importer un fichier de carte ou des données vectorielles (3) et sélectionner le fichier d'annotations reçu :

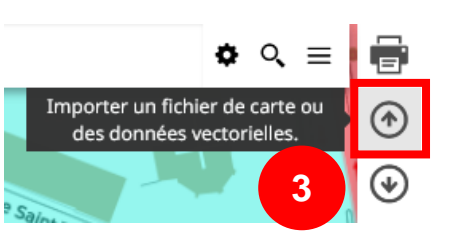

Le contenu de l'annotation importée par apparaître dans la couche *Annotations* présente dans la liste des couches. Chaque géométrie ou texte d'une annotation importée peut ensuite être modifié (4).

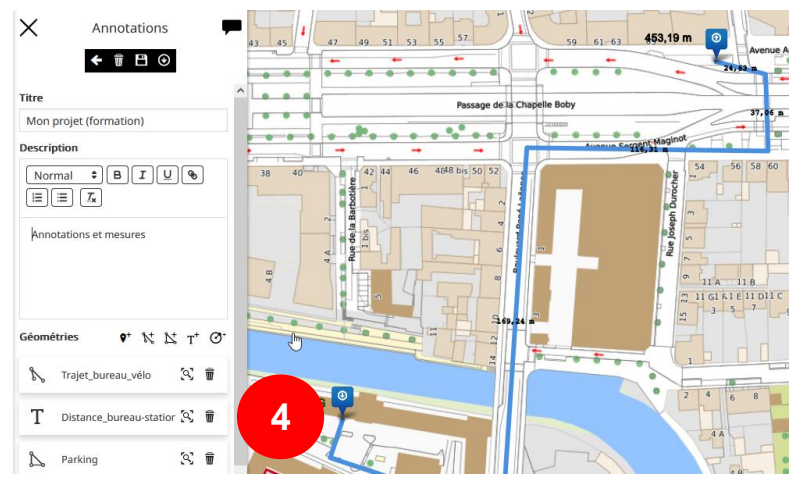

Après modification, il est possible à nouveau d'enregistrer en format *\*.json* les annotations modifiées puis de les envoyer à un autre collègue.

### En cas de problème (1/2)

Avant de nous contacter, avez-vous fait le raccourci clavier *ctrl* + *F*5 pour purger le cache de votre navigateur (pour qu'il soit efficace, un écran blanc doit surgir guelgues instants)?

Cette manipulation peut régler de très nombreux problèmes de navigation. Si les symptômes persistent, n'hésitez pas à vider le cache local et les cookies de votre navigateur (voir ci-dessous).

### Sous Firefox

### Sous Chrome

Appuyez sur les touches *ctrl* + *maj* + *suppr* de votre clavier et Appuyez sur les touches *ctrl* + *maj* + *suppr* de votre clavier et sélectionner les éléments à purger comme ci-dessous puis sélectionner les éléments à purger comme ci-dessous puis recharger la page (touche F5) : recharger la page (touche F5) :

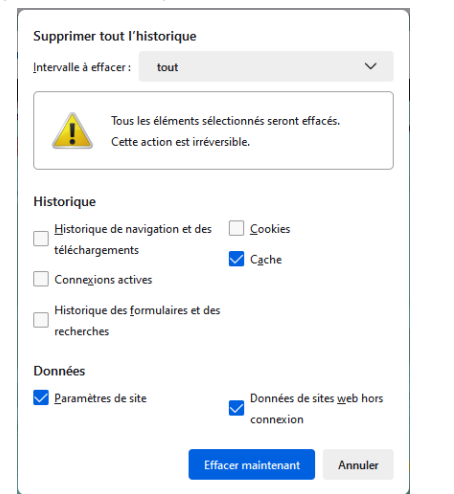

Attention à un réglage qui est parfois mis par défaut et qui purge l'historique et tous les réglages qui devraient être mémorisés. Cliquer sur ≡ > Paramètres > onglet Vie privée et sécurité > Conserver l'historique :

Historique

• Règles de conservation : conserver l'historique Firefox conservera les données de navigation, les téléchargements, les formulaires et l'historique de recherche, et les cookies des sites visités

|          | Général Paramètres avancés                                                                                            |   |
|----------|----------------------------------------------------------------------------------------------------|---|
| Péric    | ode Toutes les données 🔹                                                                                              | Í |
|          | Historique de navigation<br>Aucun                                                                                     | l |
|          | Historique des téléchargements<br>Aucun                                                                               | l |
|          | Cookies et autres données des sites<br>De 22 sites                                                                    | l |
| <b>~</b> | Images et fichiers en cache<br>Moins de 1 Mo                                                                          | Ì |
|          | Mots de passe et autres données de connexion<br>7 mots de passe (associés à rennesmetropole.fr, redmine2 et 5 autres) | l |
|          | Données de saisie automatique<br>8 suggestions                                                                        | l |
| <b>~</b> | Paramètres des sites<br>5 sites                                                                                       | l |
| <b>~</b> | Données d'application hébergée<br>1 application (Web Store)                                                           |   |
|          | Annuler Effacer les données                                                                                           |   |

### En cas de problème (2/2)

Si les actions vues précédemment n'ont pas été satisfaisantes, prendre contact avec le Service Information Géographique

Rédiger un courriel adressé à portail.sig@rennesmetropole.fr

- Dans l'objet du courriel, le cas échéant, écrire [Support portail SIG].
- Décrire succinctement le problème en indiquant la fonctionnalité concernée.
- Si possible et utile, mettre une pièce jointe avec des captures d'écran.

Nous vous rappelons que nous avons de nombreuses applications en gestion et que certains dysfonctionnements nécessitent du temps de prise en charge et de résolution.